<u>IoT 技術教材</u>

# 個室の利用状況の可視化システムの構築

秋田職業能力開発短期大学校

# 教材の活用方法(指導者用)

| 目次               |                             |
|------------------|-----------------------------|
| 教材の目的1           | 付録 A:Windows10IoTCore のインスト |
| 教材の使用状況2         | ール手順30                      |
| 訓練カリキュラム3        | 付録 B:Windows10IoT の各種設定32   |
| 実習で作成するシステムの概要4  | 付録 C:Windows10IoT で動作するアプ   |
| 実習を行う上で必要となる機材8  | リケーションの開発手順38               |
| 指導案10            |                             |
| テキスト利用時の解説ポイント15 |                             |
| 実習課題サンプルプログラム21  |                             |
|                  |                             |

#### 教材の目的

本教材は、IoTを学ぶ際の導入として用いることを想定している。IoTを学びたい事情は 様々で開発に携わっている人たちは IoT に必要な各要素のハイレベルな技術教育が必要 となる。しかし、IoT の技術教育はそれだけでは無い。IoT が様々な分野で活用されていく 中で、開発の間接部門にいる社員も「IoT とは何か」というのを当然のように知っておかなけ ればいけない時代となっている。また、職業訓練をはじめとしたものづくり系の教育機関に おいても、IoT をテーマにしたカリキュラムが今後展開していくことも考えられる。既に IoT の 言葉の意味など初歩的な内容を学ぶための教材は書店に並んでいる。本教材は、そこから 更に技術的に一歩踏み込んで学べる内容となっており簡単なプログラミングを行いながら 実際に動作する IoT システムを構築できる実習教材となっている。本教材のコンセプトは、 「実際に動かしながら IoT の全体像を理解する」という事である。実習中に行うプログラミン グも多いもので数十行程度と小規模にしてある。しかしその中でも IoT に必要な「無線通信 技術」や「クラウド技術」なども取り入れてシステムを構築するので全体的なイメージをつか みやすい実習教材になっている。

#### 教材の使用状況

本教材は、専門課程の総合制作実習で IoT をテーマに取り組む学生に対して IoT とは 何かを理解させるために作成した教材で実際に学生に教材を適用した際は4単位程度 (100 分×18)を要した。しかしこれは学生が自主的に取り組む総合制作実習であるという性 質上学生自身が自分たちで考える時間を確保するために課題に多くの時間を費やしたり、 授業では習わない技術要素を追加で学ぶための時間を含めてのものである。本教材はプ ログラミングの量も小規模であることから IoT をテーマとした在職者訓練にも適用できると考 えている。参考までにと在職者訓練で教材を利用することを想定した場合の訓練カリキュラ ム案を次項で示す。

## 訓練カリキュラム

本教材を在職者訓練で利用する場合は、書籍等の教材だけではわからない IoT の全体 像を実際に簡単なシステムを構築することで理解するのが大きな目的となる。実習で扱うプ ログラムは小規模なものなので何らかのプログラミング言語の経験者であれば十分に理解 できる内容となっている。以下は在職者訓練で訓練時間 15 時間を想定した際のカリキュラ

ム案である。

|            | IoTシステム構築に関心のある方             |       |       |
|------------|------------------------------|-------|-------|
| 訓練対象者      | (マイコン等の未経験者も可、ブロクラミンク言語によ    | るプログラ | ・ム作成の |
|            | 経験があればなお可)                   |       |       |
| 訓練目標       | IoTの全体像を理解しIoTとは何かを実際に体験する。  |       |       |
| 教科の細目      | 内容                           | 訓練時間  | 実習    |
| 1.コース概要    | (1)コース概要                     | 1     |       |
|            | (2)IoT基礎                     |       |       |
|            | (3)IoTシステムのアーキテクチャ           |       |       |
|            | (4)無線技術                      |       |       |
|            | (5)クラウド技術                    |       |       |
| 2.システム構築実習 | (1)「個室利用状況可視化システム」の概要        | 0.5   |       |
|            | (2)センサデバイス層                  | 5.5   | 4     |
|            | イ.Arduinoのプログラミング            |       |       |
|            | ロ.Bluetoothモジュールを利用した通信プログラム |       |       |
|            | ハ.センサデバイス層の実装                |       |       |
|            | (3)IoTゲートウェイ層                | 6     | 5.5   |
|            | イ. loTゲートウェイの構成              |       |       |
|            | ロ.loTゲートウェイのプログラミング          |       |       |
|            | ハ. Bluetooth通信プログラミング        |       |       |
|            | ニ.クラウドとの連携プログラミング            |       |       |
|            | ホ. loTゲートウェイ層の実装             |       |       |
|            | (4) IoTクラウド層                 | 1.5   | 1     |
|            | イ. クラウドサービス                  |       |       |
|            | ロ.loTクラウド層の実装                |       |       |
| 3.まとめ      | (1)実習の全体的な講評及び確認・評価          | 0.5   |       |
|            |                              | 15    | 10.5  |

#### 実習で作成するシステムの概要

教材で作成する IoT システムは、個室の利用状況を可視化するシステムである。個室の ドアの開閉状態を取得することで個室の利用状況を専用の Web サイトから確認できるサー ビスを提供する。実習では混雑するトイレの個室の利用状況を可視化することを題材として 扱う。このようなシステムは既に小田急電鉄株式会社等が取り入れており身近な IoT システ ムでもある。実習では、システムをデータ収集を行うセンサデバイス層、データ集約を行う IoT ゲートウェイ層、データ活用を行う IoT クラウド層に分けて実装する。システムの構成は 以下のようになる。

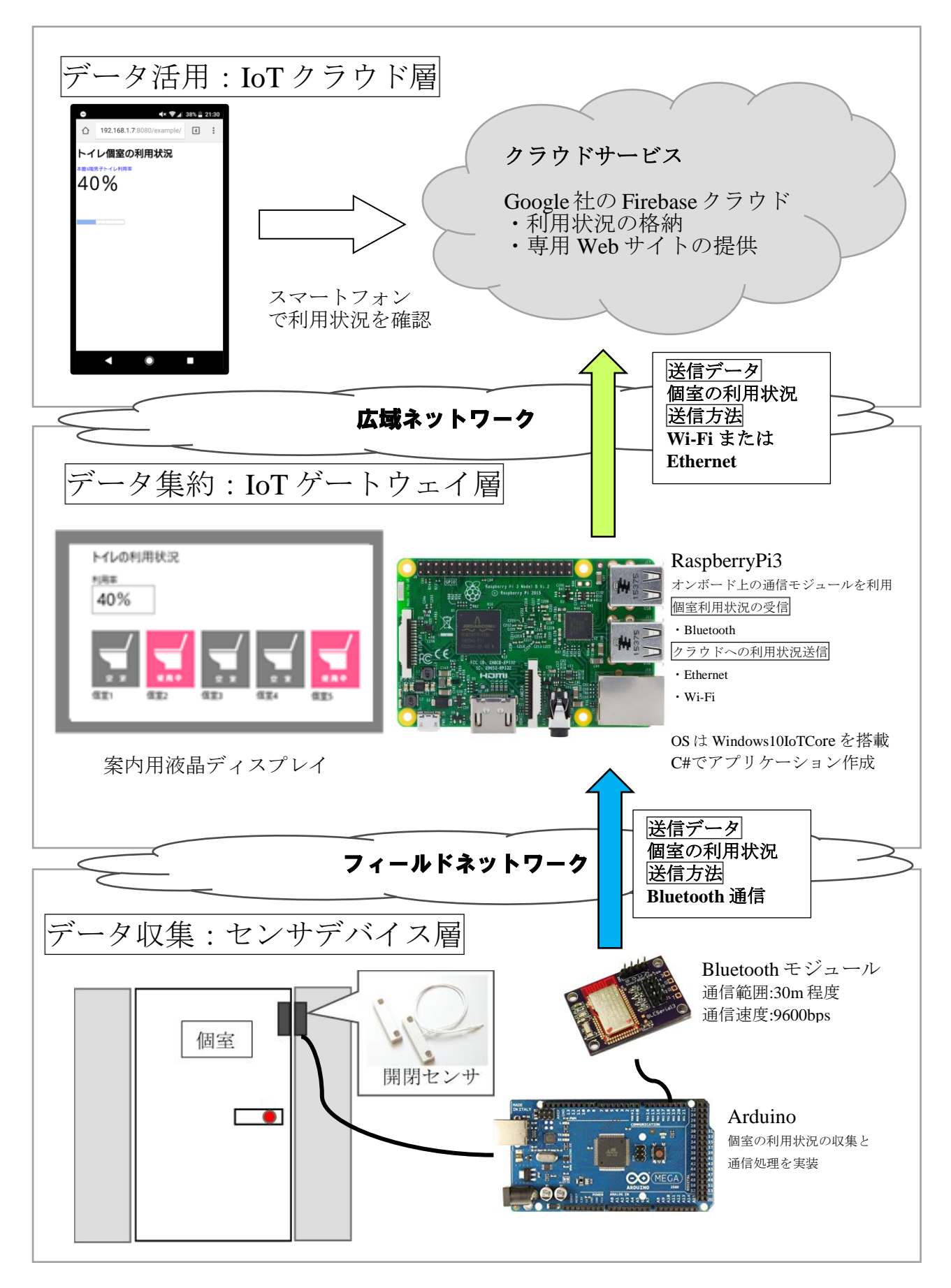

以下が実際の実習機材である。センサデバイス層は、トイレ個室の扉に取り付けた磁気リ ードスイッチから利用状況を取得し無線通信で、IoT ゲートウェイ層に送信する。IoT ゲート ウェイ層では、液晶ディスプレイを通じて利用状況を通知するとともにクラウドに利用状況を 送信する。IoT クラウド層では、クラウドサービスを利用し利用状況をリアルタイムに通知する 専用の Web サイトを提供する。

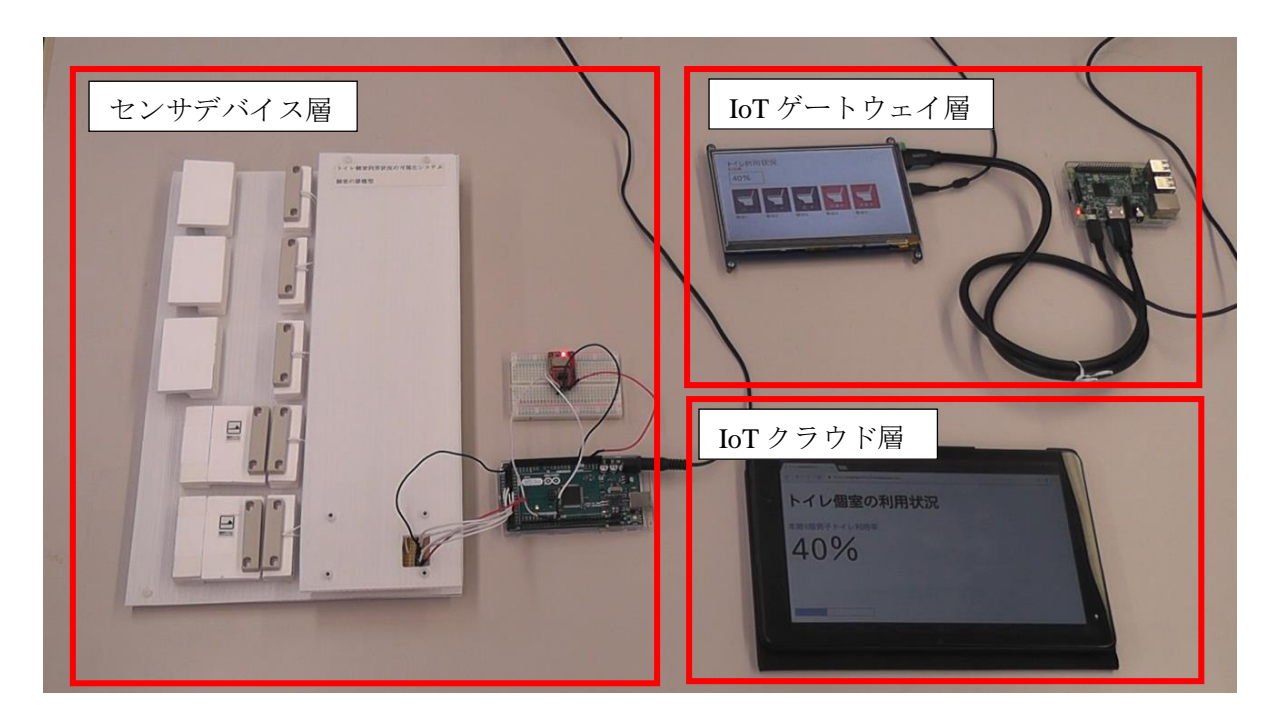

センサデバイス層の構成

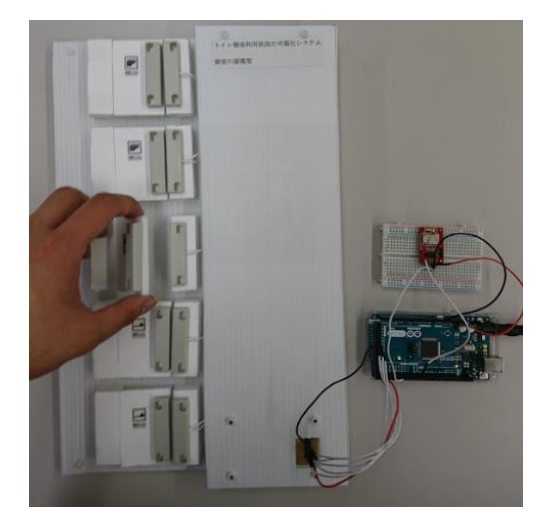

 Arduino で処理を行う。
 個室のドアを想定した入力装置を Arduino に接続しドアの開閉により 利用状況を取得する。
 Bluetooth モジュールを利用し IoT ゲートウェイ層へ取得した利用状 況を送信する。 IoT ゲートウェイ層の構成

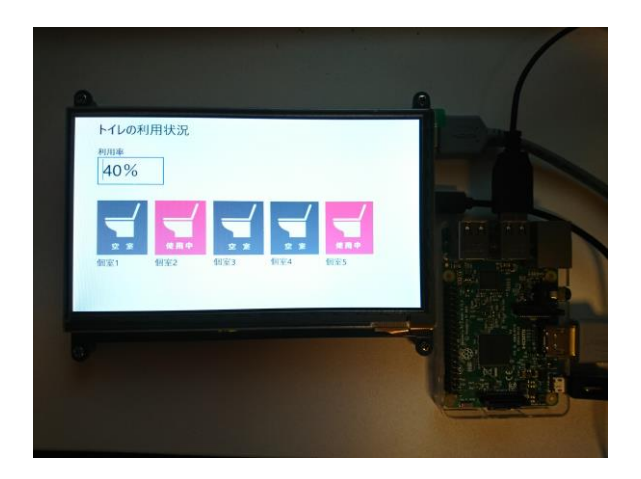

- RaspberryPi3 に OS として Microsoft 社の Windows10IoT を搭 載しアプリケーションを実行す
- る。 ➤ アプリケーションは、C#で作成し トイレ個室の利用状況をリアルタ イムに液晶ディスプレイに表示す る処理とクラウドに利用状況を送 信する処理を実装する。

IoT クラウド層の構成

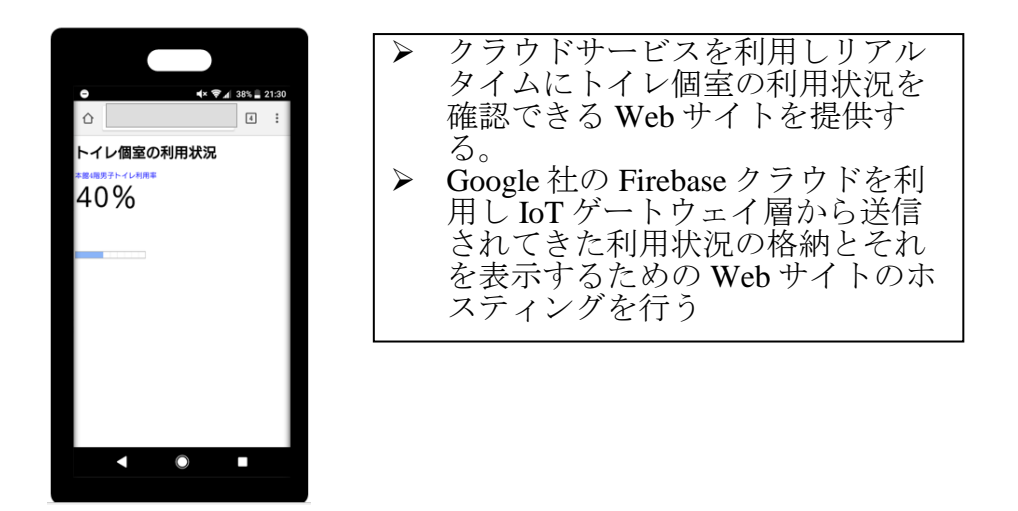

実習で作成するシステムは、電子データ CD-ROM に収録している「教材紹介.wmv」で確認

できる。

# 実習を行う上で必要となる機材

ハードウェア

| 1          | 開発用パソコン       | ユニバーサル Windows プラットホーム(UWP)アプリケーショ       |  |
|------------|---------------|------------------------------------------|--|
|            |               | ンを開発するため Windows10 が必須である。また開発者モ         |  |
|            |               | ードを有効にする必要がある。                           |  |
| 2          | Arduino       | センサデバイス層の処理を行うプロセッサとして使用する。ト             |  |
|            |               | イレ個室の利用状況取得と IoT ゲートウェイ層への利用状            |  |
|            |               | 況の送信処理までを行う。実習テキストでは、例として                |  |
|            |               | Arduino Mega 2560 を利用している。               |  |
| 3          | Raspberry Pi3 | IoT ゲートウェイ層の処理を行うプロセッサとして使用する。           |  |
|            |               | Microsoft 社のエンベデットシステム用 OS である Windows   |  |
|            |               | 10 IoT Coreを搭載し液晶ディスプレイに利用状況を表示す         |  |
|            |               | る処理とクラウドへの利用状況の送信処理を行うアプリケー              |  |
|            |               | ションを作成し動作させる。Raspberry Pi 3 は 5V 2.5A の電 |  |
|            |               | 源が推奨される。                                 |  |
| 4          | microSDHC カード | Windows 10 IoT Core のインストール用で 8GB 以上の容量  |  |
|            |               | を必要とする。                                  |  |
| 5          | 液晶ディスプレイ      | Raspberry Pi で使用し HDML ケーブルで接続する。        |  |
| 6          | マウス、キーボード     | Raspberry Pi で使用する。                      |  |
| $\bigcirc$ | BLEserial3    | 浅草ギ研が販売する Bluetooth モジュールである。 基板上        |  |
|            |               | のジャンパー設定で SSID を物理的に16種類に変更するこ           |  |
|            |               | とができ、同時に複数のデバイスを使用できる。                   |  |
| 8          | 個室を想定した入力     | 個室の利用状況はドアの開閉で判断する。ドアには開閉を               |  |
|            | 装置            | 検知するために磁気リードスイッチを取り付ける。                  |  |
|            |               |                                          |  |
|            |               | B SUL                                    |  |
|            |               | 215                                      |  |
|            |               |                                          |  |
|            |               |                                          |  |
|            |               |                                          |  |
|            |               |                                          |  |
|            |               |                                          |  |
|            |               |                                          |  |
|            |               | 磁気リードスイッチ                                |  |
|            |               | 個室ドアを想定した装置                              |  |
| (9)        | ブレットボード、LED、  | Arduino のプログラム実習や Bluetooth モジュールとの接続    |  |
|            | トグルスイッチ、ジャン   | 時に使用する。                                  |  |
|            | バー線           |                                          |  |

ソフトウェア

| 1 | Arduino IDE   | Arduino の開発環境                                                                               |
|---|---------------|---------------------------------------------------------------------------------------------|
| 2 | Visual Studio | UWP アプリケーションを開発するため VisualStudio2015 以降を<br>使用する。ユニバーサル Windows アプリ開発ツールをインスト<br>ールする必要がある。 |

※Windows10IoTCore のインストール方法や設定方法、Windows10IoTCore で動作するア

プリケーションの開発手順は別途本テキストの付録 A,B,C に示している。

## 指導案

システム構築実習の指導案を以下に示す。

| 指導項目       | 展開                                            | 時間(分) | 教材             |
|------------|-----------------------------------------------|-------|----------------|
| コース概要      |                                               |       |                |
| 導入         | コースの概要を説明                                     | Б     |                |
| 動機         | ■ スケジュールの確認                                   | 5     |                |
| 提示         | 訓練目標・目的の提示                                    |       |                |
|            | ■ 実際に動作をするシステムを構築することで                        | 5     |                |
|            | IoT とは何かを理解する。                                | 0     |                |
|            |                                               |       |                |
| 提示         | IoT の基礎                                       |       |                |
|            | ■ IoTとは                                       |       | パワーポイント資料      |
|            | ■ IoTとM2M についての説明                             | 20    | 「IoT 基礎」       |
|            | ■ loT 実現に向けた各国の取り組み                           |       | ∧/1下留亏:1 - 11  |
| LEI        | ■ loTのアーキアクナヤ例                                |       |                |
| <b>龙</b> 不 | lol における通信技術                                  |       |                |
|            | ■ W1-F1                                       |       | パワーポイント資料      |
|            | <ul> <li>Bluetooth</li> <li>Zichoo</li> </ul> | 20    | 「IoT 基礎」       |
|            | ■ Zigbee<br>■ 7-Wave とメッシンュ刑ネットワーク            |       | スライド番号:12 - 23 |
|            | ■ Z Wave Cハウンユ主ハクトシーク<br>■ I PWA の特徴(I oRa 笔) |       |                |
| 提示         | してにおけるカラウドサービフ                                |       | パワーポイント資料      |
| 176,1,     | 101 にわりるシノソトリーレス                              | 10    | 「IoT 基礎」       |
|            |                                               |       | スライド番号:24 - 25 |
|            | 利用状況可況化ンステムの概要                                |       |                |
| 导八<br>     | 美省で作成9 るンスクム「個主の利用状況の可祝<br>ルシステム」の概要を説明       |       |                |
| 到7次        |                                               |       |                |
|            | システムの目的を説明                                    |       |                |
|            | ・作成するシステム例として小田急雷鉄株式会社の                       | 10    |                |
|            | 「小田急アプリ」の例を示す                                 | 10    | 動曲ファイル         |
|            |                                               |       | 「教材 稻刀「.wmv」   |
|            | ・実習で作成するシステムの動作を動画で見せる                        |       |                |
|            |                                               |       |                |
|            | IoT システムのアーキテクチャの説明                           |       | 実習テキスト         |
|            | ■ IoT システムは仕組みや利用方法は様々で                       |       | P2             |
|            | ある                                            |       |                |
|            | ■ アーキテクチャは仕組みによって変化する                         | 10    |                |
|            | ■ 実習ではセンサデバイス層、IoT ゲートウェイ                     |       |                |
|            | 層,IoT クラウド層として表現する                            |       |                |
|            | ■ 各層の役割                                       |       |                |

|       | 実習で作成するシステムのアーキテクチャ                                                                                                    |    | 実習テキスト            |
|-------|----------------------------------------------------------------------------------------------------|----|-------------------|
|       | ■ 各層に分けてシステムの構成を説明                                                                                                    |    | P4                |
|       | これから作成するシステムのイメージをつかめたかを<br>確認                                                                                                    | 10 |                   |
|       | 休憩(10 分)                                                                                                    |    |                   |
| ヤンサディ | ジイス層の実法                                                                                                    |    |                   |
| 日間    | イノートロッチズ<br>センナーデバイフロの生壮への道入                                                                                                    |    | 実翌テキスト            |
| 動機    | <ul> <li>■ センサデバイス層の構成を説明</li> </ul>                                                                                                    | 5  | P6                |
| 提示    | センサデバイス層の実装における目標 <ul> <li>Arduinoの基本的なプログラミングができる</li> <li>シリアル通信のプログラミングができる</li> <li>Bluetooth モジュールの利用方法を習得する</li> </ul>                      | 5  |                   |
| 提示    | Arduino 基板の概要とピン配置などの仕様を調べる<br>手順を提示                                                                                                    | 5  | 実習テキスト<br>P6-P9   |
| 適用    | 実習で使用する Arduino 基板の仕様とピン配置を調<br>べてもらう。                                                                                                    | 10 |                   |
| 提示    | Arduino の開発環境について説明する                                                                                                    | 10 | 実習テキスト<br>P10     |
| 提示    | Arduino のプログラミングで利用する関数について<br>説明<br>■ 関数の調べ方                                                                                                    | 15 | 実習テキスト<br>P11-P14 |
| 適用    | <ul> <li>Arduino に LED を接続し LED を点灯させるプログラムを作成(作業画面を提示しながら一緒に作業する)</li> <li>■ LEDの接続ピンを確認</li> <li>■ 使用する関数の説明</li> <li>■ プログラミングと動作確認</li> </ul> | 25 | 実習テキスト<br>P15-P17 |
| 提示    | ここまでの作業のポイントを提示                                                                                                    | 5  |                   |
|       | 休憩(60分)                                                                                                    |    | 1                 |
| 提示    | Arduino プログラミング課題1の説明                                                                                                    | 5  | 実習テキスト<br>P18     |
| 適用    | Arduino プログラミング課題1を実施 <ul> <li>■ 様子を見ながら使用する関数を提示</li> </ul>                                                                                      | 15 |                   |
| 提示    | Arduino プログラミング課題1の解説                                                                                                    | 5  |                   |
| 提示    | Arduino プログラミング課題2の説明                                                                                                    | 5  | 実習テキスト<br>P18     |

| 適用      | Arduino プログラミング課題2を実施                 | 20 |               |
|---------|---------------------------------------|----|---------------|
|         | ■ 様子を見ながら配列の解説や for 文の解説              | 30 |               |
| 提示      | Arduino プログラミング課題2の解説                 | 10 |               |
| 提示      | Arduino プログラミング課題3の説明                 | 5  | 実習テキスト<br>P19 |
| 適用      | Arduino プログラミング課題3を実施                 |    |               |
|         | ■ 様子を見ながら入力処理について解説                   | 25 |               |
| 提示      | Arduino プログラミング課題3の解説                 | 10 |               |
|         | 休憩(10分)                               | ·  |               |
| 提示      | Arduino におけるシリアル通信の概要                 |    | 実習テキスト        |
|         | ハードウェアシリアルとソフトウェアシリアルに                | 5  | P19           |
|         | ついて解説                                 | 0  |               |
|         | ■ シリアル通信のピンについて解説                     |    |               |
| 適用      | シリアル通信のプログラムを作成し動作確認を行う               | 10 | 実習テキスト<br>P20 |
| 提示      | Arduino プログラミング課題 4 の説明               | 5  | 実習テキスト        |
|         | ■ Arduino 言語における String 型の説明を行う       | J  | P21           |
| 適用      | Arduino プログラミング課題4を実施                 | 15 |               |
| 提示      | Arduino プログラミング課題 4 の解説               | 5  |               |
| 提示      | Arduino プログラミング課題 5 の説明               | 5  | 実習テキスト<br>P21 |
| 適用      | Arduino プログラミング課題5を実施                 | 45 |               |
|         | ■ 様子を見ながらヒントを与える                      | 40 |               |
| 提示      | Arduino プログラミング課題 5 の解説               | 10 |               |
| 提示      | 実習で利用する Bluetooth モジュールの説明            | 10 | 実習テキスト        |
|         | ■ モジュールと Arduino の接続を説明               | 10 | P22           |
| 適用      | センサデバイス層の実装                           |    | 実習テキスト        |
|         | ■ 課題 5 を流用することで実装できることを説              |    | P23           |
|         | 明                                     | 15 |               |
|         | ■ データを送信する際は改行コードを送信しな                | 10 |               |
|         | いようにする。(以降のサンブルプログラムが                 |    |               |
|         | 動作しなくなる)                              |    |               |
| 提示      | ここまでの作業のホイントを提示                       | 5  |               |
| IoT ゲート | ウェイ層の実装                               |    |               |
| 展開      | IoT ゲートウェイ層の実装への導入                    | 10 | 実習テキスト        |
| 動機      | ■ IoT ゲートウェイ層の構成を説明                   | 10 | P24           |
| 提示      | IoT ゲートウェイ層の実装における目標                  |    |               |
|         | ■ Windows10IoTCoreの概要を理解する            |    |               |
|         | ■ C#でアブリケーションを作成する                    | _  |               |
|         | ■ サンフルコードをもとに Bluetooth 通信のプロ         | 5  |               |
|         | // クフムか作成でさる                          |    |               |
|         | 「● リンノルユートをもとにクラワトとの連携ノロ<br>グラムを作成できる |    |               |

| 提示           | IoT ゲートウェイの構成を説明                                              |    | 実習テキスト            |
|--------------|---------------------------------------------------------------|----|-------------------|
|              | ■ RaspberryPi3 について                                           |    | P24-P25           |
|              | ■ エンベデットシステム用の OS である Window                                  |    |                   |
|              | s10IoTCore の概要について                                            | 15 |                   |
|              | ■ RaspberryPi3 上で動作する Windows10IoTC                           |    |                   |
|              | ore の各種設定(使用言語, ネットワーク設                                       |    |                   |
|              | 定 コンピュータ名 ディスプレイ設定)                                           |    |                   |
|              | ※設定は講師側で事前設定                                                  |    |                   |
|              |                                                               |    |                   |
| 묘ᄈ           |                                                               |    | 中羽ニナフト            |
| 展開<br>担二     | GUIアノリクーンヨンの作成し(作業画面を従示しな                                     |    | 美音/イヘト<br>P96-P90 |
| 促不           | から一緒に作業する                                                     |    | 120 125           |
|              | ■ 開発環境 VisualStudio の使い方                                      |    |                   |
|              | ■ デザインエディターとコードエディター                                          |    |                   |
|              | ■ デザインエディターでの作業                                               |    |                   |
|              | ■ コードエディターでの作業                                                | 45 |                   |
|              | ■ イベントの登録                                                     |    |                   |
|              | ■ クラスとオブジェクト                                                  |    |                   |
|              | ■ メソッドとプロパティ                                                  |    |                   |
|              | ■ アプリケーションの配置手順                                               |    |                   |
|              | ■ 動作確認                                                        |    |                   |
| 展開           | GUI アプリケーションの作成②                                              |    | 実習テキスト            |
| 提示           | ■ 構造化例外処理について解説                                               | 45 | P30-P33           |
|              | 休憩(10分)                                                       |    |                   |
|              |                                                               |    | (サママトマ)           |
| 展開           | Bluetooth 通信を実行するアフリケーション                                     |    | 美智アモスト            |
| 提示           | ■ Bluetooth 通信をアフリケーションで利用する                                  |    | P34-P37           |
|              | 場合のマニフェストファイルの変更について                                          |    |                   |
|              | ■ サンブルコードの提示                                                  | 60 |                   |
|              | ■ アプリケーションの作成作業                                               |    |                   |
|              | ■ 動作確認                                                        |    |                   |
|              | クラウドサービスについて                                                  |    | 宝習テキスト            |
| 担示           | ノノリトリー こべに ジャーマ                                               |    | P38-P39           |
| TE/IV        | ■ Postend os a service COUT                                   | 10 | 100 100           |
|              | ■ Dackellu as a service について<br>■ 宇羽 つ利田ナスカラウビサービス Finahaga / | 10 |                   |
|              | ■ 美智で利用するクノリトリービス Firebase に                                  |    |                   |
| 屈問           | 「Finghage の利田士社(佐業両五な担子) ながら、法                                |    | 宝羽テキフト            |
| 展<br>用<br>日二 | FileDaseの利用力伝(作業画面を促示しなから一箱<br>に作業ナス)                         |    | 天白ノイハト<br>P40-P41 |
| 定小           |                                                               |    | 140 141           |
|              | ■ Google アカワントでのロクイン                                          | 20 |                   |
|              | ■ フロンエクトの作成                                                   |    |                   |
|              | ■ 利用するサービス Firebase Realtime Databas                          |    |                   |
|              | eとHostingについて<br>仕類(co A)                                     |    |                   |
|              | 1个 忠(60 分)                                                    |    |                   |
| 展開           | クラウドとの連携アプリケーションの作成(作業画面                                      |    | 実習テキスト            |
| 提示           | を提示しながら一緒に作業する)                                               | 60 | P42-P48           |
|              | ■ サンプルコードの提示                                                  | 00 |                   |
|              | ■ アプリケーションの作成作業                                               |    |                   |

|          | ■ 動作確認                                                                                                    |    |                   |
|----------|----------------------------------------------------------------------------------------------------|----|-------------------|
| 展開       | IoT ゲートウェイ層の実装 <ul> <li>■ ここまで作成してきたアプリケーションを流用<br/>組み合わせて実装できることを説明</li> </ul>                                                                                                    | 90 | 実習テキスト<br>P49-P50 |
| 提示       | ここまでの作業のポイントを提示                                                                                                    | 10 |                   |
|          | 休憩(10分)                                                                                                    |    |                   |
| IoT クラウ  | ド層の実装                                                                                                    |    |                   |
| 展開<br>動機 | IoT クラウド層の実装への導入<br>■ IoT クラウド層の構成を説明                                                                                                    | 5  | 実習テキスト<br>P51     |
| 提示       | IoT ゲートウェイ層の実装における目標<br>■ クラウドのサービスについて理解する                                                                                                    | 5  |                   |
| 展開提示     | Firebase Hosting サービスを利用する際の手順を提示し利用するための作業を行う(作業画面を提示しながら一緒に作業する)                                                                                                    | 15 | 実習テキスト<br>P51-P56 |
| 展開       | <ul> <li>利用状況を確認することができる Web サイト用の<br/>html ファイルを作成する。(作業画面を提示しながら<br/>一緒に作業する)</li> <li>● 作成したWebサイトを Hosting サービスを利<br/>用し公開する</li> <li>■ スマートフォン等の端末を利用し作成した<br/>Web サイトにアクセスし動作を確認する</li> </ul> | 45 | 実習テキスト<br>P51-P56 |
| 展開       | トイレ個室利用状況可視化システムとして動作して<br>いることを最終確認する                                                                                                    | 15 |                   |
| 提示       | ここまでの作業のポイントを提示                                                                                                    | 5  |                   |
| まとめ      |                                                                                                    |    |                   |
| 展開       | <ul> <li>実習のまとめ</li> <li>■ 質疑応答</li> <li>■ 理解度の確認</li> </ul>                                                                                                    | 30 |                   |
|          | 2日日終了                                                                                                    |    |                   |

| テキスト利用時の解説ポイント |                                                                                                    |  |
|----------------|----------------------------------------------------------------------------------------------------|--|
| ページ            | 解説ポイント                                                                                                    |  |
| P2             | IoT システムのアーキテクチャについて説明する。                                                                                      |  |
|                | ① IoT システムのアーキテクチャは仕組みにより異なる。                                                                                  |  |
|                | ② 教材ではデータを収集の役割を担う「センサデバイス層」、データを集約する                                                                          |  |
|                | 役割を担う「IoT ゲートウェイ層」、データの活用を担う「IoT クラウド層」の3つ                                                                     |  |
|                | の層でシステムを構築し説明、実装を行う。                                                                                           |  |
| P3-P5          | 実際に作成する個室の利用状況可視化システムを P2 で説明したアーキテクチャ                                                                         |  |
|                | に照らし合わせなから説明する。                                                                                                |  |
|                | ① 個室の利用状況はドアの開閉で検知する。その際は磁気リードスイッチを利                                                                           |  |
|                | 用する。利用状況はアータを集約しているloTケートワェイ層のマイコンホー                                                                           |  |
|                | 「「「に無縁通信で达信する。」                                                                                                |  |
|                | (2) センサナバイス層から送られてきた利用状況はリアルタイムに利用者に通知                                                                         |  |
|                | するためようは液晶デイスフレイに利用状況を表示する。それと同時にクフリ                                                                            |  |
|                |                                                                                                    |  |
|                | ③ 101 クノワト層 しは、利用状況をトイレ利用有加入マートノオン 等の端本 し催記<br>できる とうに 東田の Wab サイトを提供する 利田 単洞の故 姉笠 けりつけどせー                     |  |
|                | してるように守用のWeb リイトを促供する。利用状化の格納等はシノワトリー<br>ビスを汗田する                                                               |  |
| P6             | レンサデバイス層の構成を説明する                                                                                               |  |
| 10             | ① 利田 $ $ 知田                                                                                                    |  |
|                | ② 杭州秋紀の坂将と101 $7$ $7$ $7$ $2$ $7$ $10$ $7$ $7$ $2$ $7$ $3$ $7$ $3$ $7$ $3$ $3$ $3$ $3$ $3$ $3$ $3$ $3$ $3$ $3$ |  |
| P6-P9          | Arduino 基板について説明する。                                                                                            |  |
| 1010           | ① Arduino の概要                                                                                                  |  |
|                | ② 製品ラインナップ                                                                                                    |  |
|                | ③ 使用する Arduino 基板の仕様の調べ方                                                                                       |  |
| P10-           | Arduino のプログラミングの基礎を説明する。                                                                                      |  |
| P17            | ①開発環境について                                                                                                    |  |
|                | <ol> <li>   ② 関数の調べ方   </li> </ol>                                                                             |  |
|                | ③ LED 点灯のプログラム作成をする。LED は正論理接続とする。                                                                             |  |
|                | ④ プログラムの書き込み                                                                                                   |  |
| P18-           | Arduino のプログラミング課題を行う                                                                                          |  |
| P19            | ① 課題1は、関数の調べ方を習得してもらう。                                                                                         |  |
|                | ② 課題2は、配列の使い方を習得してもらう。                                                                                         |  |
|                | ③課題3は、デジタル入力処理を習得してもらう。                                                                                        |  |
| P19-           | Arduino のシリアル通信プログラムを説明する。                                                                                     |  |
| P20            | ① ハードウェアシリアルとソフトウェアシリアルについて                                                                                    |  |
|                | ② サンプルコードを入力する                                                                                                 |  |
|                | ③ 開発環境に付属するシリアルモニタを利用し動作確認を行う。                                                                                 |  |
| P21            | Arduino のプログラミング課題を行う                                                                                          |  |
|                | ① 課題4は、ArduinoにおけるString型を理解してもらう。                                                                             |  |
|                | ② 課題5は過去のデータと新しいデータを比較し変化があった時だけ送信す                                                                            |  |
|                |                                                                                                    |  |
| P22            | Bluetooth モジュールを説明する。                                                                                          |  |

|      | ① 実習で使用する Bluetooth モジュールは浅草ギ研が販売しているもので             |
|------|------------------------------------------------------|
|      | Arduino の RX,TX ピンとモジュールの RX,TX ピンを適切に接続するだけで        |
|      | ペアリングした機器にデータを送受信できる。                                |
|      | ② Arduino 側のプログラムは単純なシリアル通信のプログラムで実装できる。             |
| P23  | センサデバイス層を実装する。                                       |
|      | ① トイレ個室を想定した入力装置と Bluetooth モジュールを Arduino に接続す      |
|      | る。                                                   |
|      | ② プログラムは Arduino プログラミング課題 5 を流用可能である。ただしデータ         |
|      | を送信する際は改行コードは送信しないように注意する。以降のサンプルプロ                  |
|      | グラムは改行コードが送信されないことを前提に作成している。                        |
| P24  | IoT ゲートウェイ層の構成について説明する。                              |
|      | ① センサデバイス層からの利用状況を Bluetooth で受信し液晶ディスプレイに利          |
|      | 用状況をリアルタイムに表示する処理を行うとともにクラウドに利用状況を送信                 |
|      | するところまでを実装する。                                        |
|      | ② 処理は RaspberryPi3 で行い Microsoft のエンベデットシステム用 OS の   |
|      | Windows10IoTCore を搭載する。                              |
|      | ③ RaspberryP3 はオンボード上に Bluetooth と Wi-Fi のモジュールが搭載され |
|      | ているためセンサデバイス層からの利用状況の受信とクラウドへの利用状況の                  |
|      | 送信はこれらを使用する。                                         |
| P25  | Windows10IoTCore の概要を説明する。                           |
|      | ① Microsoft のエンベデットシステム用 OS である。IoTCore はライセンス料無料    |
|      | で使用できる。                                              |
|      | ② OS は Microsoft の公式ドキュメントに従って簡単にインストールできる。時間        |
|      | がかかるので講師側であらかじめ SD カードにインストールしておく。(付録 A              |
|      | 参照)                                                  |
|      | ③ 開発環境 VisualStudio で C#などでアプリケーションを開発できる。           |
| P26- | アプリケーション開発について説明する。                                  |
| P27  | ① VisualStudio の使い方                                  |
|      | ② デザインエディターで GUI 作成をする。講師が画面を提示しながら一緒に作              |
|      | 業する。                                                 |
|      | ③ イベントの登録の方法を説明する。講師が画面を提示しながら一緒に作業す                 |
|      | る。                                                   |
|      | ④ コードエディターでコードを入力する。講師は画面を提示しながらコード入力                |
|      | の際は intellisense 機能の活用について説明する。                      |
|      | ⑤ 講師はリモートでのデバックを画面に提示しながら一緒に作業する。(付録 C               |
|      | 参照)                                                  |
| P28- | C#でプログラミングする際の最低限必要になる知識を説明する。                       |
| P29  | ① クラス、プロパティ、メソッド、イベント等について最低限必要の知識について               |
|      | 解説する。                                                |
|      | ② 必要があれば専門書等を併用して指導する。                               |
| P30- | 同様にアプリケーション開発について説明する。                               |
| P33  | ① 先ほどと同様に講師は画面を提示しながら一緒に作業する。                        |
|      | ② ここでは例外処理について解説する。これも必要があれば専門書等を併用し                 |
|      | て指導する。                                               |

| P34-        | Bluetooth 通信のアプリケーションを作成する。                                |
|-------------|------------------------------------------------------------|
| P37         | ① Bluetooth 通信を実現するためのクラスがある。                              |
|             | ③ Microsoft の公式ドキュメントに掲載されているサンプルをもとに作成したプロ                |
|             | グラムを提示する。                                                  |
|             | ④ Bluetoothをアプリケーションで使用するためのマニフェストファイルの変更を                 |
|             | 説明する。講師は画面を提示しながら一緒に作業する。                                  |
|             | ⑤ コードを入力しアプリケーション配置後動作を確認する。                               |
| P38-        | クラウドとの連携アプリケーションを作成する。                                     |
| P48         | ① クラウドは Google の Firebase を利用する。 Firebase は無料枠内で使用する。      |
|             | ② Google アカウントを準備する。Firebase は準備した Google アカウントで使用         |
|             | する。通常使用している Google アカワントでもよい。                              |
|             | ③ 講師は画面を提示しなから Firebase にロクインし手順に従ってフロシェクトを<br>作成する。       |
|             | ④ Firebase で使用する Database と Hosting のサービスを解説する。            |
|             | ⑤ まず Database サービスを利用しクラウドにデータを格納するアプリケーション                |
|             | を作成する。                                                     |
|             | ⑥ クラウドにデータを格納するために C#用の SDK を利用することを説明する。                  |
|             | ⑦ 講師は画面を提示しながらプロジェクトへの C#用の SDK の追加からコード入                  |
|             | 刀までを一緒に作業する。                                               |
| D40         | ③ ノブリケーションを配直し則作確認を117。<br>トア ビー・ノロシャオナイ                   |
| P49-<br>D50 | 101 クートワエイ層を表表りる。                                          |
| F 30        | ① 利用状況を徹明/1ヘノレイに表示する処理とクノリト、利用状況を利用学と<br>1 ア枚姉子をしててまでな実法子を |
|             | して俗称りるとこつまてを天教りる。<br>の 液見ディスプレイに書云される両面の構成な指定する            |
|             | ② 依田ノイバノレイに及小さんる画面の構成を旧たりる。                                |
|             | ③ 使用す、生主は画像の切り音んにより表売する。その画像は事前に配相する。                      |
|             | ④ 使用中、空室の画像をプロジェクトの Assets フォルダにコピーし VisualStudio          |
|             | のソリューションエクスプローラからプロジェクトに追加する。この時講師は画面                      |
|             | を提示しながら一緒に作業する。                                            |
|             | ⑤ GUIを作成しアプリケーションの実装を行う。受講生には今まで作成し                        |
|             | た Bluetooth の通信、クラウドとの連携アプリケーションは流用してで                     |
|             | きることを説明する。                                                 |
|             | ⑥ 状況に合わせて使用中、空室の画像切り替えの部分と利用率を計算して                         |
|             | 表示するまでの処理をヒントとして提示する。                                      |
|             | ⑦ 動作確認として利用状況に合わせて液晶ディスプレイ上の画面が切り替わる                       |
|             | こととクラウドへ利用率が格納されることを確認する。                                  |
| P51         | IoT クラウド層の構成を説明する。                                         |
|             | ① IoT ゲートウェイ層の実装により個室の利用状況が利用率としてクラウド上に                    |
|             | 格納されている。その利用状況をリアルタイムに確認できる Web サイトを提供                     |
|             |                                                            |
|             | (2) 利用状況を確認できる Web サイトを提供するために HTML と Javascript で         |
|             | Web サイトを制作する。Firebase のサービスを利用するための Web 用の SDK             |
| D50         | か提供されているのでそれを利用し作成することを説明する。                               |
| P52         | Database サービスのルール設定について解説する。                               |

|             | ① クラウド上に格納されている利用状況をWebサイトで確認できるようにするには、その利用状況は誰でも読み取れるようにしなくてはいけない。そのための<br>ルールを設定する必要がある                                                                                                    |  |  |  |  |  |  |  |
|-------------|----------------------------------------------------------------------------------------------------|--|--|--|--|--|--|--|
| P53-<br>P54 | サンプルコードをもとに HTML と Javascript でコードを入力する。<br>① メモ帳等のエディタでコードを入力し index.html でデスクトップ上に保存する。<br>Firebase のサービスを利用するために Web 用の SDK を利用していることを説<br>明する。<br>② 保存した index.html をダブルクリックするとブラウザが起動し以下のような Web<br>サイトが表示されることを確認する。利用状況によって利用率が変化すること<br>を確認する。<br>← → ○ û ▲ https://testproject-81a32.f<br>トイレ個室の利用状況<br>本館4階男子トイレ利用率<br>60%                                                                                                    |  |  |  |  |  |  |  |
| P55-<br>P57 | <ul> <li>クラウドの Hosting サービスを利用し外部に Web サイトを公開する。</li> <li>① Hosting の作業は WindowsPowerShell へのコマンド入力で実行する。講師が画面を提示しながら一緒に作業する。</li> <li>② 以下のサイトにアクセスし Node. js と npm をインストールする。<br/>Node. js をインストールすると npm もインストールされる。</li> <li>https://nodejs.org/</li> <li>③ WindowsPowerShell を起動し以下のコマンドを実行する。</li> <li>npm install -g firebase-tools</li> <li>④ 次に以下のコマンドを実行する。「Allow Firebase to collect<br/>anonymous CLI usage and error reporting information?」との質問がある。情報収集に協力するかの質問なので任意に Y (Yes) /N (No) どちらかを入力する。ブラウザが起動しログイン画面が表示されるので<br/>Firebase で使用しているアカウントでログインする。</li> </ul> |  |  |  |  |  |  |  |
|             | <ul> <li>⑤ 次に以下のコマンドを実行する。「Are you ready to proceed?(続行していいか?)」の質問があるのでYと入力する。</li> <li>firebase init</li> </ul>                                                                                                    |  |  |  |  |  |  |  |

⑥ 以下のような項目が表示されるのでカーソルキーで Hosting に合わせス ペースキーで選択する。 base CLI features do you want to setup for this folder? Press Space to select features, then F our choices Database: Deploy Firebase Realtime Database Rules Firestore: Deploy rules and create indexes for Firestore Functions: Configure and deploy Cloud Functions Hosting: Configure and deploy Firebase Hosting sites Storage: Deploy Cloud Storage security rules ⑦ 以下のようなプロジェクトの選択画面が表示されるので対象のプロジェ クトを選択する。 Select a default Firebase project for this directory: [don't setup a default project] Firebase Demo\_Project (fir-demo-project) [create a new project] ⑧ 以下の質問がされる。今回はデフォルトの状態を選択するのでそのまま Enter キーを入力する。これによりCドライブ直下のユーザーフォルダ の中のユーザー名フォルダ内に public というフォルダが生成される。 ここに先ほどの index.html のファイルを置くことになる。 Your public directory is the folder (relative to your project directory) that will contain Hosting assets to be uploaded with <mark>firebase deploy.</mark> If you have a build process for your assets, use your build's output directory. What do you want to use as your public directory? (public) ⑨ 続いて次の質問がされるが Y を入力する。「Firebase initialization」 complete! と表示される。 Configure as a single-page app (rewrite all urls to /index.html)? (y/N) Ⅲ (ドライブ直下のユーザーフォルダの中のユーザー名フォルダ内に public というフォルダが生成されその中に index. html のファイルが生 成される。このファイルを先ほど作成したファイルに置き換える。 🔄 🛛 🚽 📄 🗢 🗍 public ファイル ホーム 共有 表示  $\leftarrow \rightarrow$ ✓ ↑ → PC → Windows (C:) → ユーザー → User → public 0 ^ 名前 更新日時 種類 サイズ index 🔋 0 HTML ファイル 2018/07/05 17:40 d ~ ① ファイルを置き換えたら PoweShell で以下のコマンドを実行する。 firebase deploy

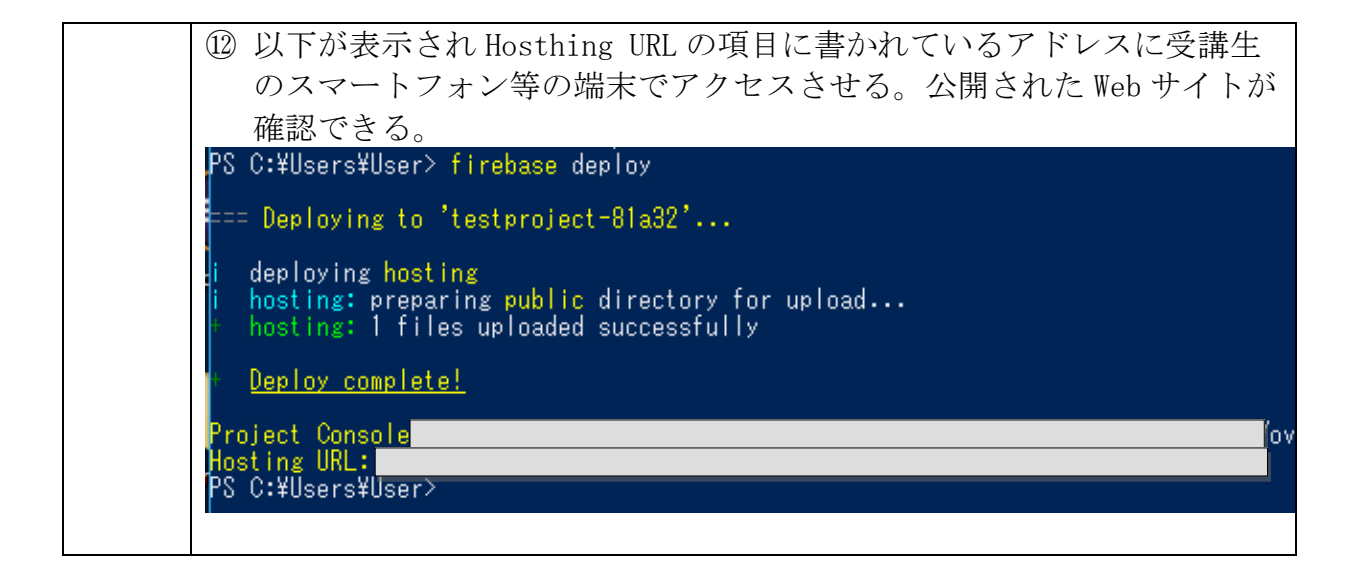

## 実習課題サンプルプログラム

Arduino プログラミング課題1サンプルコード

```
サンプルコード arduinokadai1
```

```
//30番ピンを利用する場合
#define outpin1 30
void setup() {
 // put your setup code here, to run once:
 //30番ピンを出力モードに設定
 pinMode(outpin1,OUTPUT);
}
void loop() {
 // put your main code here, to run repeatedly:
 //low レベルの信号を出力
 digitalWrite(outpin1, LOW);
 //500ms 待ち
 delay(500);
 //High レベルの信号を出力
 digitalWrite(outpin1, HIGH);
 //500ms 待ち
 delay(500);
```

Arduino プログラミング課題2 サンプルコード

```
サンプルコード arduinokadai2
```

```
//30-34 番ピンを利用
const int outpins[] = {30, 31, 32, 33, 34};
//led 点灯パターン
const int leddata[] = {
 0b0000001,
 0b0000010,
 0b00000100,
 0b00001000,
  0b00010000
};
void setup() {
 // put your setup code here, to run once:
 //30-34 番ピンを出力モードに設定
 for(int init = 0;init<5;init++)</pre>
  {
    pinMode(outpins[init],OUTPUT);
  }
}
void loop() {
 // put your main code here, to run repeatedly:
  for(int datano = 0;datano<5;datano++)</pre>
  {
    printled(datano);
    delay(500);
  }
}
void printled(int n){
    for (int i = 0; i < 5; i++) {</pre>
    //条件式? 真の場合の文: 偽の場合の文
    digitalWrite(outpins[i], leddata[n] & (1 << i)? HIGH : LOW);</pre>
  }
```

Arduino プログラミング課題3 サンプルコード

サンプルコード arduinokadai3

```
//30-34番ピンを利用
const int outpins[] = {30, 31, 32, 33, 34};
//40-44 番ピンを利用
const int inpins[] = {40, 41, 42, 43, 44};
//led 点灯パターン
int leddata[] = {0,0,0,0,0};
void setup() {
 // put your setup code here, to run once:
  //30-34 番ピンを出力モードに設定
 for(int init = 0;init<5;init++)</pre>
 {
   pinMode(outpins[init],OUTPUT);
  }
}
void loop() {
 // put your main code here, to run repeatedly:
 for(int count = 0;count<5;count++)</pre>
  {
   leddata[count] =digitalRead(inpins[count]);
  }
 printled(leddata);
}
void printled(int n[]){
   for (int i = 0; i < 5; i++) {
   //条件式? 真の場合の文: 偽の場合の文
   digitalWrite(outpins[i], n[i] ? HIGH : LOW);
  }
```

Arduino プログラミング課題4サンプルコード

サンプルコード arduinokadai4

```
//40-44 番ピンを利用
const int inpins[] = {40, 41, 42, 43, 44};
//swのデータ
int data[] = {0,0,0,0,0};
//送信データ
String strdata="";
void setup() {
 // put your setup code here, to run once:
 Serial.begin(9600);
}
void loop() {
  // put your main code here, to run repeatedly:
 for(int count = 0;count<5;count++)</pre>
  {
    data[count] =digitalRead(inpins[count]);
  }
  serialprint(data);
 delay(1000);
}
void serialprint(int n[]){
    for (int i = 0; i < 5; i++) {
    strdata += String(n[i]);
  }
  Serial.println(strdata);
  strdata="";
```

Arduino プログラミング課題5 サンプルコード

サンプルコード arduinokadai5

```
//40-44 番ピンを利用
const int inpins[] = {40, 41, 42, 43, 44};
//swのデータ
int data[] = {0,0,0,0,0};
//古いデータ
String olddata="00000";
//新しいデータ
String newdata="00000";
void setup() {
 // put your setup code here, to run once:
 Serial.begin(9600);
}
void loop() {
  // put your main code here, to run repeatedly:
  for(int count = 0;count<5;count++)</pre>
  {
   data[count] =digitalRead(inpins[count]);
  }
  serialprint(data);
  delay(500);
}
void serialprint(int n[]){
   for (int i = 0; i < 5; i++) {
   newdata += String(n[i]);
  }
  //古いデータと新しいデータを比較し違ったら実行
  if(!olddata.equals(newdata))
  {
   //古いデータを更新
   for (int j = 0; j < 5; j++) {
     olddata[j] = newdata[j];
    }
   //データ送信
   Serial.println(newdata);
  }
  newdata = "";
```

```
サンプルコード プロジェクト名:toileview
using System;
using System.Linq;
using Windows.UI.Xaml.Controls;
using Windows.Devices.Bluetooth.GenericAttributeProfile;
using Windows.Storage.Streams;
using Windows.Devices.Bluetooth;
using Windows.UI.Xaml.Media.Imaging;
using Windows.Devices.Enumeration;
using Firebase.Auth;
using Firebase.Database:
using System.Threading.Tasks;
using Firebase.Database.Query;
using System. Threading;
// 空白ページの項目テンプレートについては、https://go.microsoft.com/fwlink/?LinkId=402352&clcid=0x411 を参照してください
namespace toileview
{
   /// <summary>
   /// それ自体で使用できる空白ページまたはフレーム内に移動できる空白ページ。
   /// </summary>
   public sealed partial class MainPage : Page
   {
       //使用中,空き画像
        private BitmapImage bitmapempty = new BitmapImage(new Uri("ms-appx:///Assets/toiletempty.png"));
       private BitmapImage bitmapuse = new BitmapImage(new Uri("ms-appx:///Assets/toiletuse.png"));
       private Image[] arrayImage = new Image[5];
        //private List<Image> arrayImage = new List<Image>();
       //Bluetooth
        private Guid SERVICE_UUID = new Guid("FEED0001-C497-4476-A7ED-727DE7648AB1");
        private Guid CHARACTERSTI_UUID = new Guid("FEEDAA03-C497-4476-A7ED-727DE7648AB1");
        private DeviceInformationCollection deviceInfos;
        private GattCharacteristicsResult gattCharacteristics;
        private static string ApiKey = "AIzaSyBlparuzaga59wnEzfcGmKTkFVoeyorl-g";
       public const string databaseURL = "https://testproject-81a32.firebaseio.com/";
        private static string AuthEmail = "test@example.com";
        private static string AuthPassword = "password";
       private FirebaseAuthLink authLink;
       public MainPage()
        {
           this.InitializeComponent();
        }
```

```
private void Grid_Loaded(object sender, Windows.UI.Xaml.RoutedEventArgs e)
{
    this.arrayImage[0] = imgRoomNo1;
    this.arrayImage[1] = imgRoomNo2;
    this.arrayImage[2] = imgRoomNo3;
    this.arrayImage[3] = imgRoomNo4;
    this.arrayImage[4] = imgRoomNo5;
    this.BluetoothAsync();
   this.firebaseconnect();
}
//Bluetooth接続処理
private async void BluetoothAsync()
{
   try
    {
       deviceInfos = await DeviceInformation.FindAllAsync(BluetoothLEDevice.GetDeviceSelectorFromDeviceName("BLESerial_0"));
       if (deviceInfos == null || deviceInfos.Count != 1) return;
       BluetoothLEDevice bleDevice = await BluetoothLEDevice.FromIdAsync(deviceInfos.First().Id);
       GattDeviceServicesResult gattDeviceServices = await bleDevice.GetGattServicesForUuidAsync(SERVICE_UUID);
        if (gattDeviceServices.Status == GattCommunicationStatus.Success)
        {
           gattCharacteristics = await gattDeviceServices.Services.First().GetCharacteristicsForUuidAsync(CHARACTERSTI_UUID);
           if (this.gattCharacteristics.Status == GattCommunicationStatus.Success)
           {
                var gattCharacteristic = this.gattCharacteristics.Characteristics.First();
                // CCCD への書き込みが必要。これがないとイベントハンドラが呼ばれない。
               GattCommunicationStatus status = await gattCharacteristic.WriteClientCharacteristicConfigurationDescriptorAsync
                                                                     (GattClientCharacteristicConfigurationDescriptorValue.Notify);
                if (status == GattCommunicationStatus.Success)
                {
                   gattCharacteristic.ValueChanged += GattCharacteristicChange;
                }
           }
       }
    }
   catch(Exception ex)
    {
       var msg = new ContentDialog();
       msg.Title = "エラーメッセージ";
       msg.Content = ex.Message;
       await msg.ShowAsync();
    }
}
//Bluetooth受信処理
private async void GattCharacteristicChange(GattCharacteristic sender, GattValueChangedEventArgs args)
   byte sum = 0;
```

```
27
```

```
byte[] bArray = new byte[args.CharacteristicValue.Length];
DataReader.FromBuffer(args.CharacteristicValue).ReadBytes(bArray);
    await Dispatcher.RunAsync(Windows.UI.Core.CoreDispatcherPriority.Normal, async () =>
    {
         try
         {
             for (int i = 0; i < bArray.Length; i++)</pre>
             {
                  if (bArray[i] == '1')
                  {
                      arrayImage[i].Source = bitmapuse;
                      sum += 1:
                  }
                  else
                  {
                      arrayImage[i].Source = bitmapempty;
                  }
             }
             txtutilization.Text = (((double)sum / 5) * 100).ToString() + "%";
await sendRun(authLink,(((double)sum / 5) * 100).ToString() + "%");
         }
         catch (Exception ex)
         {
             var msg = new ContentDialog();
msg.Title = "エラーメッセージ";
             msg.Content = ex.Message;
             await msg.ShowAsync();
        }
    });
}
//Firebaseとの接続処理
private async void firebaseconnect()
{
    try
    {
         var auth = new FirebaseAuthProvider(new FirebaseConfig(ApiKey));
         authLink = await auth.SignInWithEmailAndPasswordAsync(AuthEmail, AuthPassword);
    }
    catch(Exception ex)
    {
        var msg = new ContentDialog();
        msg.Title = "エラーメッセージ";
        msg.Content = ex.Message;
         await msg.ShowAsync();
    }
}
//Firebaseへの送信処理
private static async Task sendRun(FirebaseAuthLink link,string data)
{
    try
    {
        var db = new FirebaseClient(
                 databaseURL,
                 new FirebaseOptions
                 {
                     AuthTokenAsyncFactory = () => Task.FromResult(link.FirebaseToken)
                 })
                 .Child("test/data");
         // データを格納する
         await db.PostAsync(new DatabaseData { Value = data, });
```

```
catch(Exception ex)
{
    var msg = new ContentDialog();
    msg.Title = "エラーメッセージ";
    msg.Content = ex.Message;
    await msg.ShowAsync();
    }
  }
}
public class DatabaseData
{
    public string Value { get; set; }
}
```

## 付録 A:Windows10IoTCore のインストール手順

RaspberryPi3 で Windows10IoTCore を利用するには SD カードに OS のイメージを書き込

む必要がある。SD カードは容量 8G バイト以上の microSD カードで Class10 以上のものが

#### 推奨される。

① インストールを行うには Microsoft のホームページにアクセスし「Windows 10 IoT Core

Dashboard」をダウンロードする。

https://developer.microsoft.com/ja-jp/windows/iot/Downloads

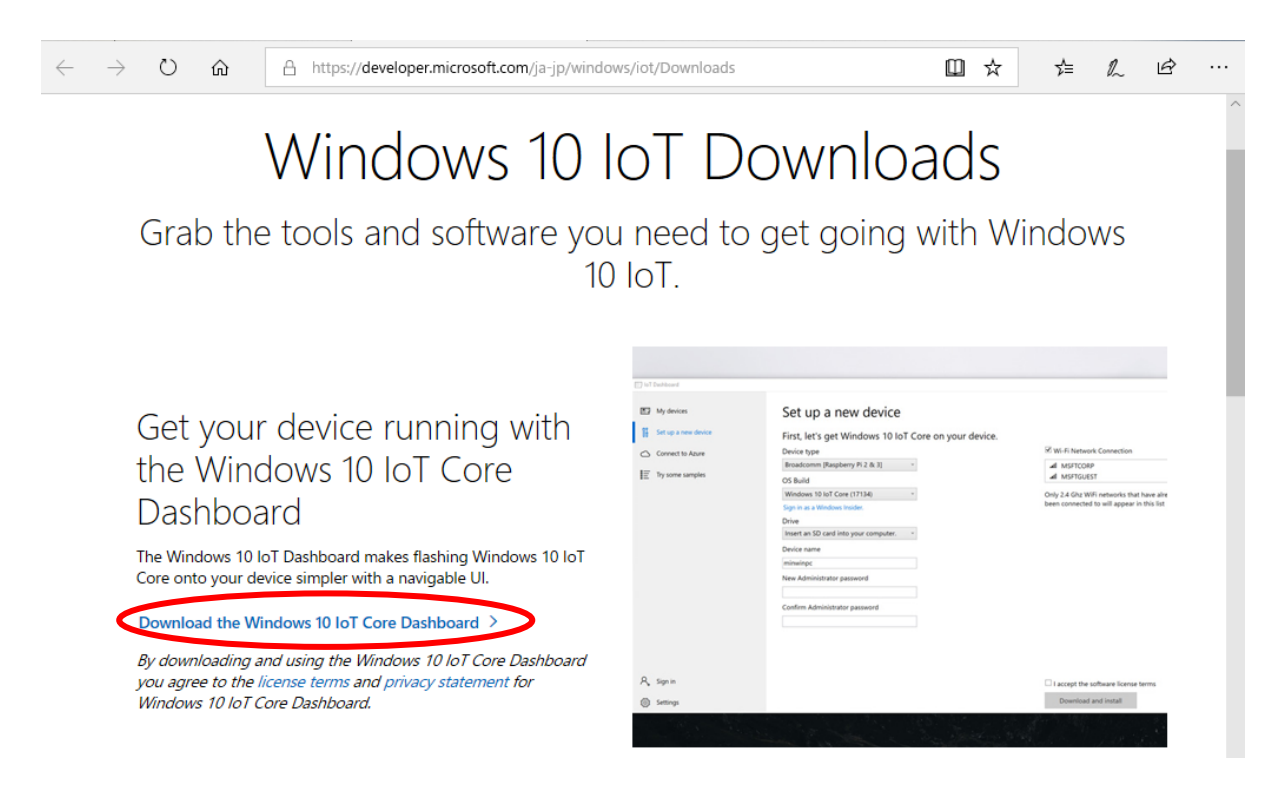

② ダウンロードが完了すると Windows 10 IoT Core Dashboard が起動する。

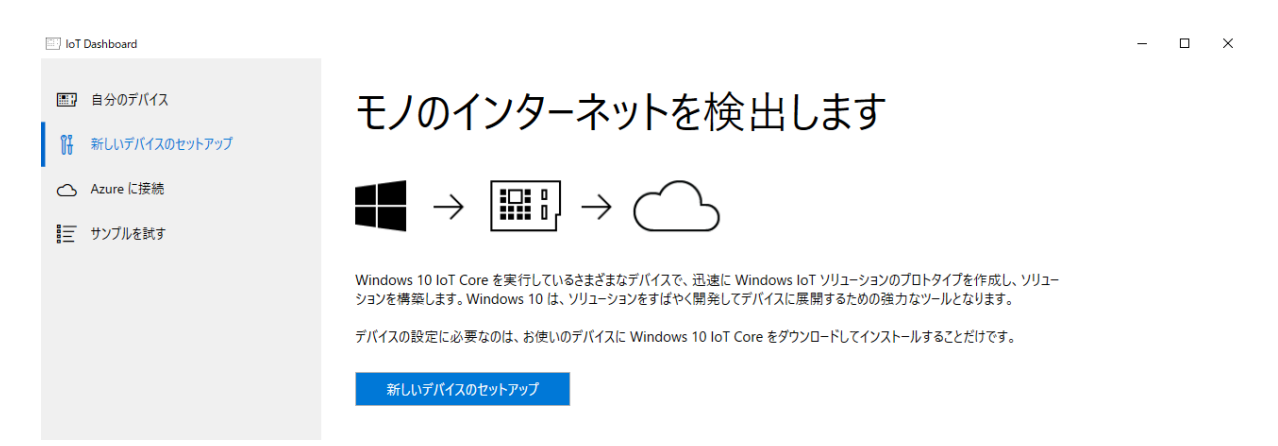

③ フォーマット済みの SD カードを Windows 10 IoT Core Dashboard をダウンロードしたパ ソコンにセットし、IoT Dashboard の画面からデバイスの種類を「Broadcomm[Raspberry Pi2 & 3]、OS ビルドを「Windows 10 IoT Core」、ドライブをセットした SD カードを選択し デバイス名と管理者パスワードを入力してから「ダウンロードとインストール」ボタンをクリ ックする。この操作により SD カードに OS イメージを書き込むことができる。

| IoT Dashboard                                                                                                  |                                                                                                    | - 0                                                                                                    | × |
|----------------------------------------------------------------------------------------------------|----------------------------------------------------------------------------------------------------|----------------------------------------------------------------------------------------------------|---|
| <ul> <li>IoT Dashboard</li> <li>自分のデバイス</li> <li>新しいデバイスのセットアップ</li> <li>Azure に接続</li> <li>サンプルを試す</li> </ul> | 新しいデバイスのセットアップ<br>最初に、デバイスに Windows 10 IoT Core をインストールします。<br>デバイスの種類<br>Broadcomm [Raspberry Pi 2 & 3] 、<br>OS ビルド<br>Windows 10 IoT Core (17134) 、<br>Windows 10 IoT Core (17134) 、<br>Windows 10sider としてサインインします。<br>ドライブ<br>コンピューターに SD カードを挿入してください。 、<br>デバイス名<br>minwinpc<br>新しい管理者パスワード | <ul> <li>- □</li> <li>✓ Wi-Fi ネットワーク接続</li> <li>.al AP</li> <li>.al Wi2</li> <li>既に接続している 2.4 GHz の Wi-Fi ネットワークだけが、この一覧に表示されます</li> </ul> | × |
|                                                                                                    | 管理者パスワードの確認入力                                                                                                    | ソフトウェア ライセンス条項に同意する<br>ダウンロードとインストール                                                                                                    |   |

④ OS イメージの書き込みが終了したら SD カードを取り出し RaspberryPi にセットする。

RaspberryPi に液晶ディスプレイを接続し起動すると以下のような画面が表示される。こ

れが OS の起動画面である。

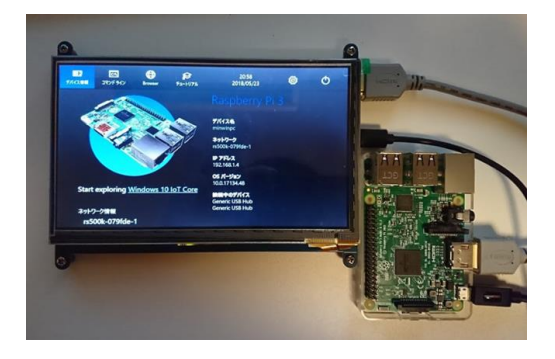

※OSのバージョンにより表示が異なる場合がある。

#### 付録 B:Windows10IoT の各種設定

ネットワーク設定の手順

- 設定を行うために RaspberryPi にマウスとキーボードを接続する。RaspberryPi に電源を 投入しネットワーク設定を行う。
- ネットワークに接続するには Eternet での接続、Wi-Fi での接続どちらでも良い。実習環境に合わせて選択する。

【Ethernet 接続】

LAN ケーブルを接続する。

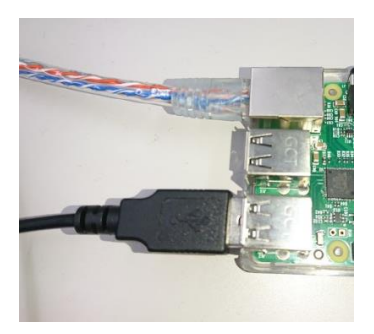

DHCPの環境下では接続するだけで IP アドレスが振られるので確認する。

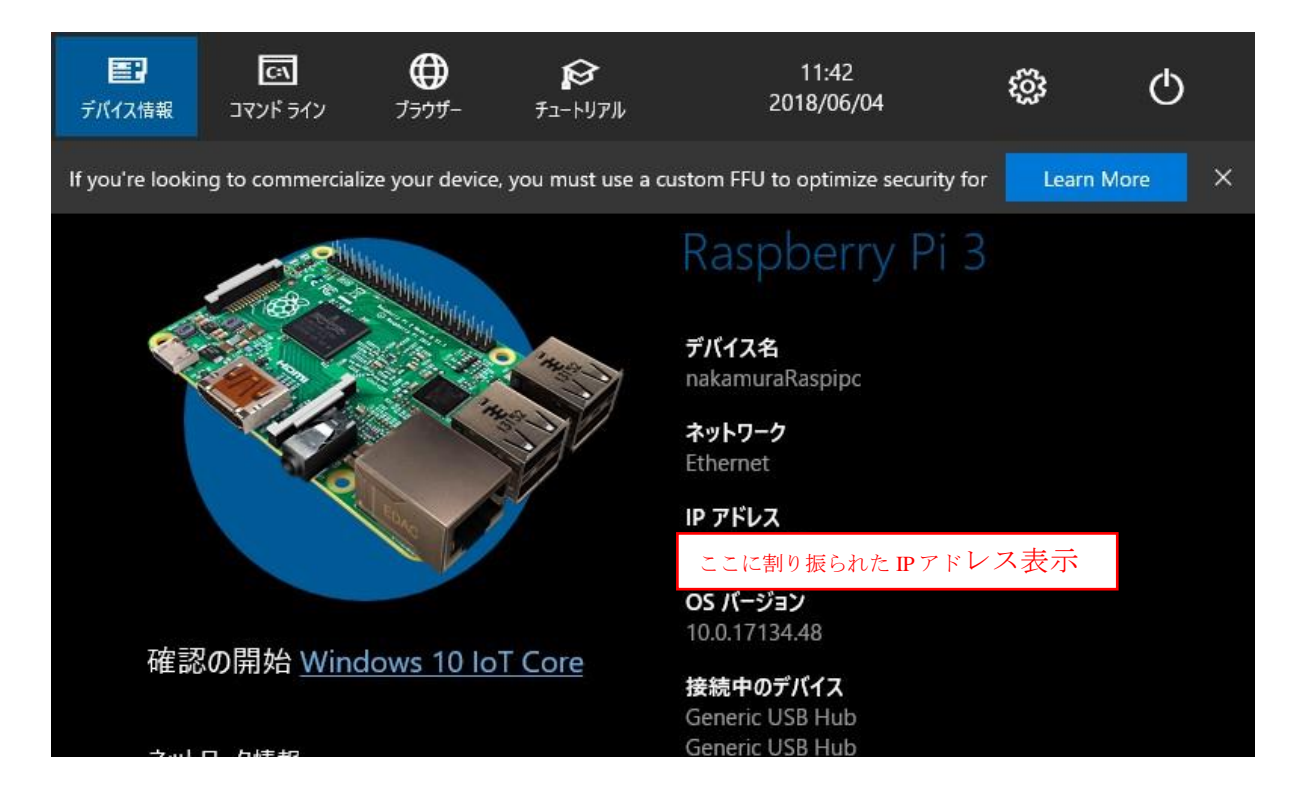

## 【Wi-Fi 接続】

## 設定(歯車アイコン)をクリックする

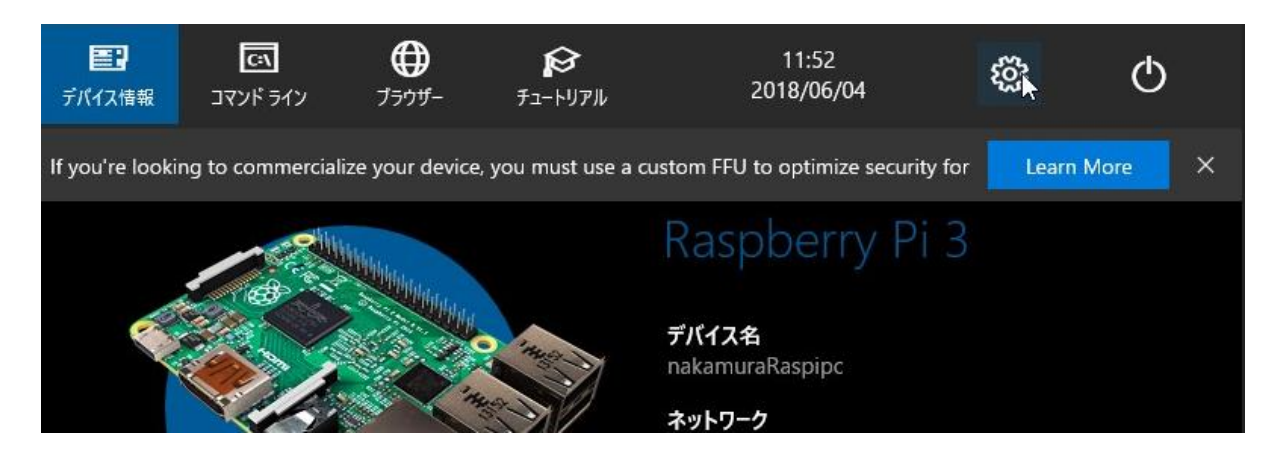

ネットワークと Wi-Fi タブをクリックする

| ← デバイスの設定       |                                                |
|-----------------|------------------------------------------------|
| 基本設定            | スクリーンヤーバー                                      |
| ネットワークと Wi-Fi 🕞 | <ul> <li>7</li> <li>7</li> </ul>               |
| Bluetooth       | 言語                                             |
| Cortana         | 日本語                                            |
|                 | This language does not support speech.         |
|                 | キーボード レイアウト                                    |
|                 | 日本語                                            |
|                 | Time zone                                      |
|                 | (UTC+09:00) Osaka, Sapporo, Tokyo $\checkmark$ |

接続できる Wi-Fi の一覧が表示されるので接続先を選択し接続を実行する。

| ← デバイスの設定     |               |          |
|---------------|---------------|----------|
| 基本設定          | 直接接続          |          |
| ネットワークと Wi-Fi | 見つかりません       |          |
| Bluetooth     | Wi-Fi         | 最新の情報に更新 |
| Cortana       | 接続先一覧から選択し接続を | と実行      |

#### トップの画面に戻り割り振られた IP アドレスを確認する。

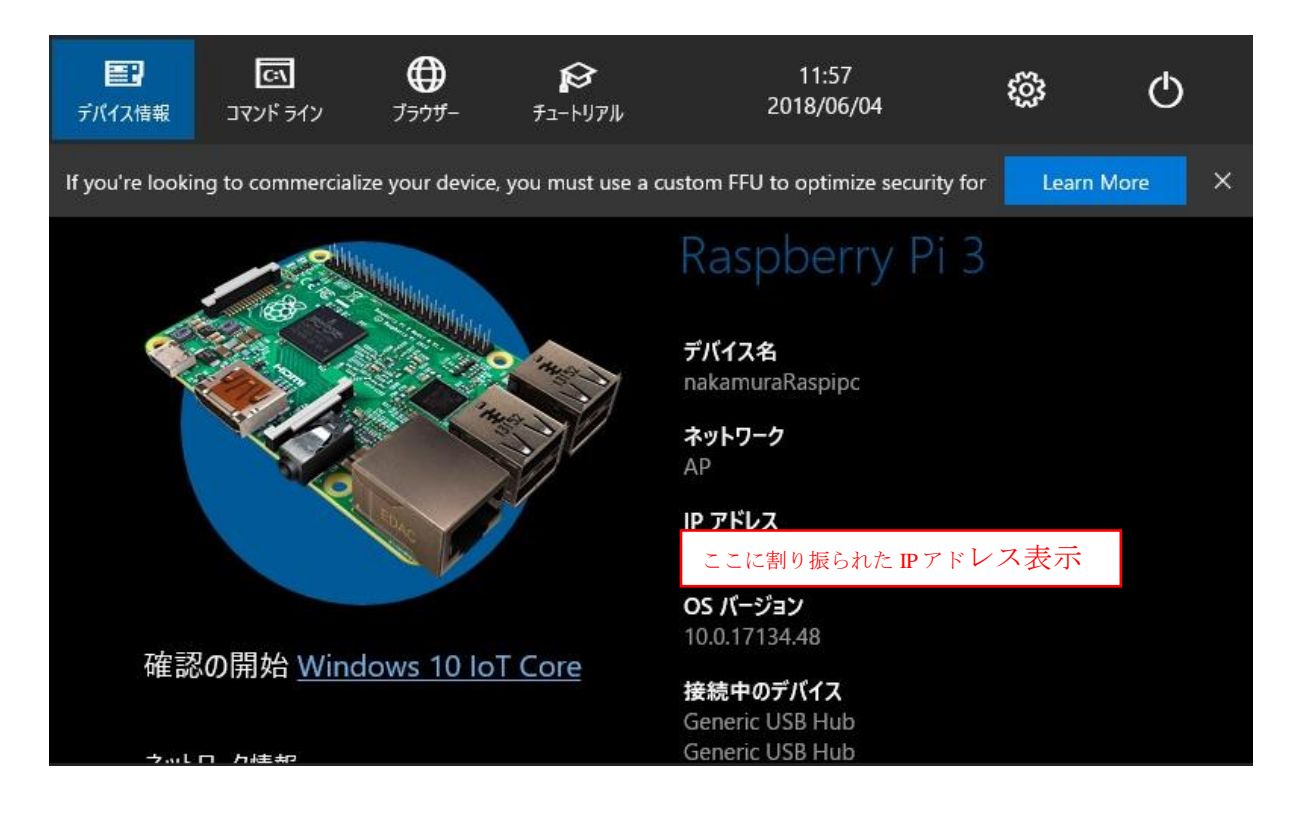

各種設定

IP アドレスが割り振られたら Web ブラウザ経由でアクセスし各種設定が可能となる。

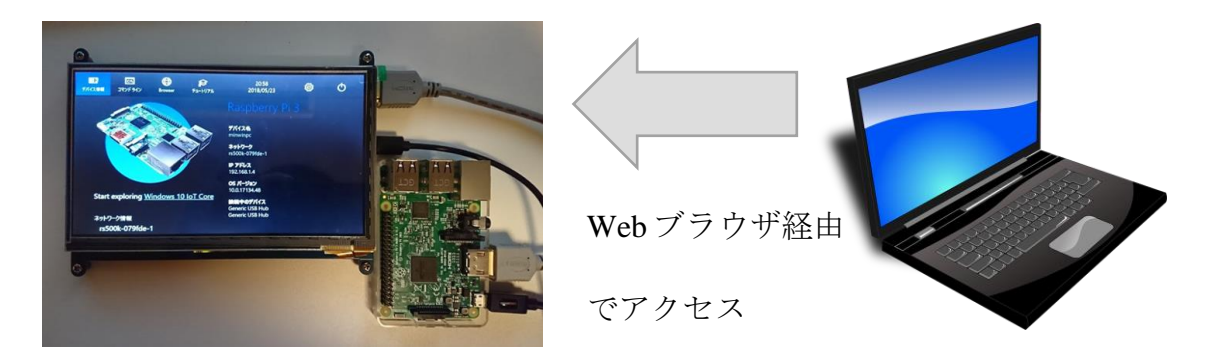

Web ブラウザを起動しアドレス欄に以下のアドレスを入力する。

# http://割り振られた IP アドレス:8080/

以下のような認証画面が表示されるのでユーザー名とパスワードを入力し「OK」をクリックす

る。

| Windows セキュリティ                                                                                     | ×                                                       |  |  |  |  |  |  |  |  |
|----------------------------------------------------------------------------------------------------|---------------------------------------------------------|--|--|--|--|--|--|--|--|
| Microsoft Edge                                                                                     |                                                         |  |  |  |  |  |  |  |  |
| ー<br>サーバー 172.16.90.57 がユーザー名とパスワードを要求しています。サー<br>バーの報告によると、これは Windows Device Portal からの要求で<br>す。 |                                                         |  |  |  |  |  |  |  |  |
| 警告: ユーザー名とパスワードは、セ<br>基本認証を使用して送信されます。                                                             | 警告: ユーザー名とパスワードは、セキュリティで保護されていない接続で<br>基本認証を使用して送信されます。 |  |  |  |  |  |  |  |  |
| ユーザー名                                                                                              |                                                         |  |  |  |  |  |  |  |  |
| パスワード                                                                                              |                                                         |  |  |  |  |  |  |  |  |
| ОК                                                                                                 | キャンセル                                                   |  |  |  |  |  |  |  |  |

ユーザー名:administrator

パスワード:OS イメージをインストールするときに設定したパスワード

認証画面からすると管理画面が表示される。この管理画面から各種設定を行うことができ

る。最低限液晶ディスプレイの解像度設定は使用する環境に合わせて設定の必要がある。

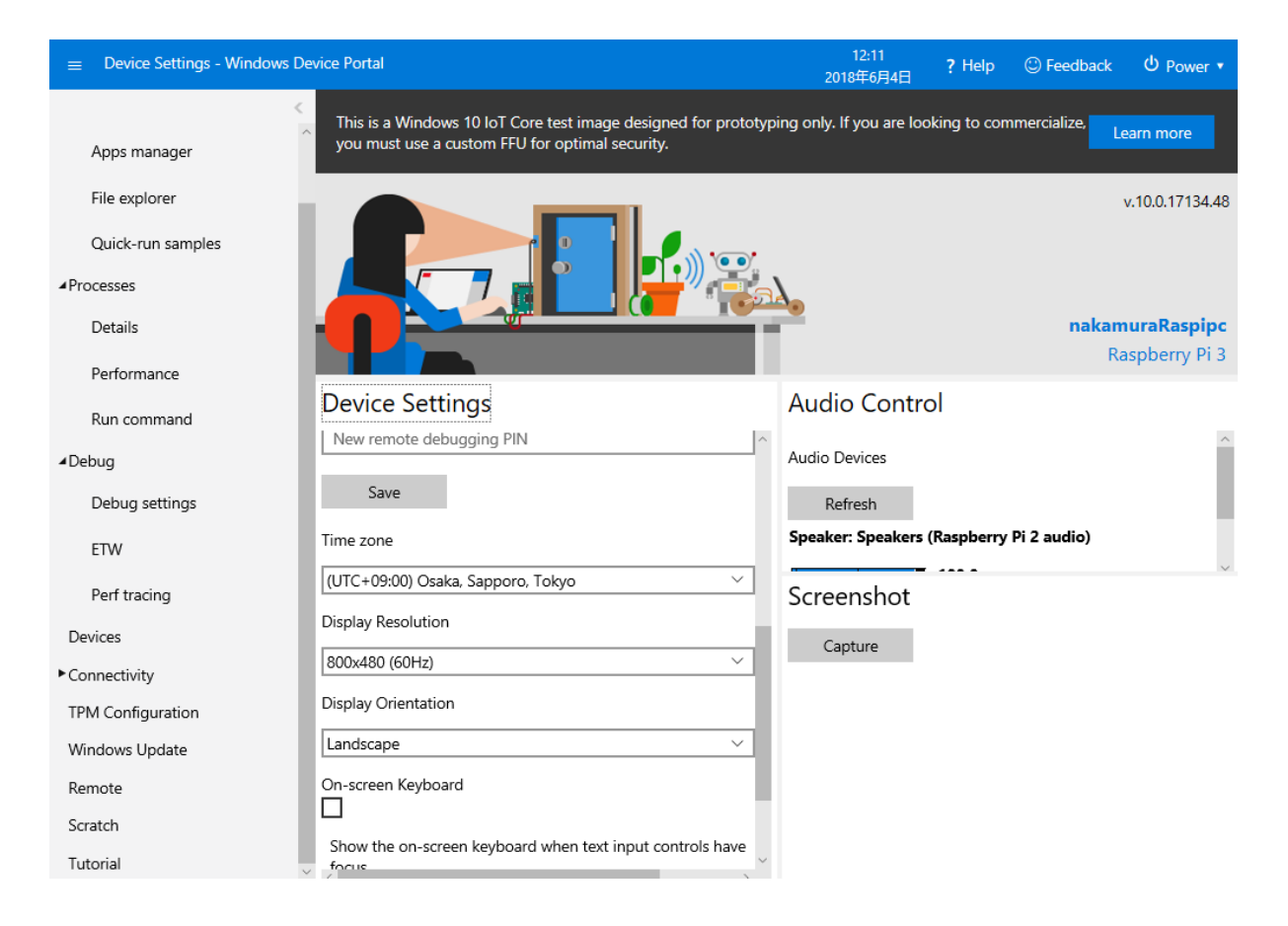

Bluetooth の有効化

実習では Bluetooth 通信を利用するため設定で Bluetooth を有効にする必要がある。設定

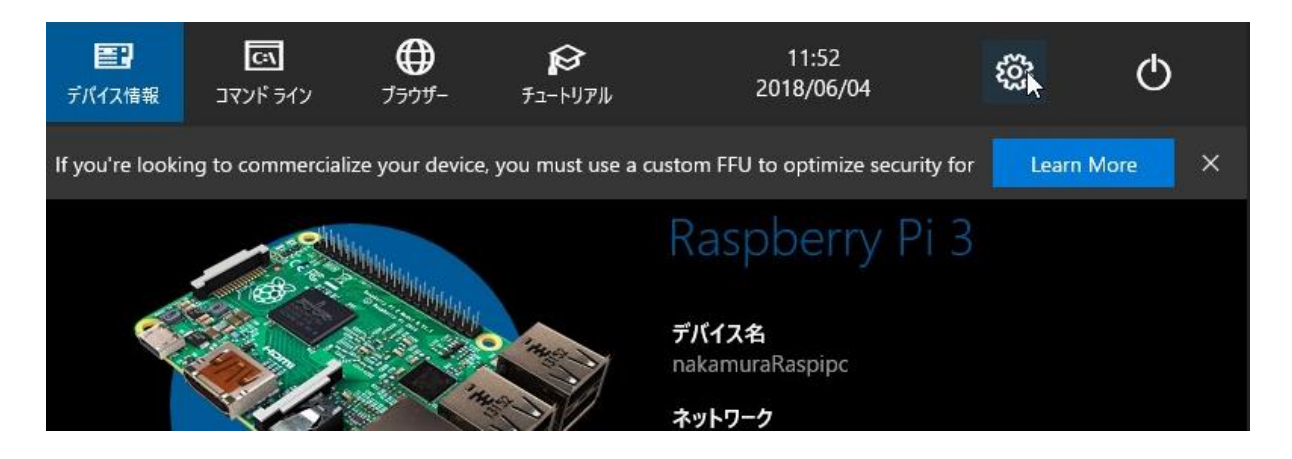

Bluetoothを ON にする。ここではペアリング等の操作は必要ないので設定を ON にするだ

けで良い。

| ← デバイスの設定     |                                                                              |
|---------------|------------------------------------------------------------------------------|
| 基本設定          | ℁ Bluetooth デバイスの管理                                                          |
| ネットワークと Wi-Fi | Bluetooth                                                                    |
| Bluetooth     | このデバイスは、他の Bluetooth デバイスを検索しています。 他の Bluetooth デバイスか<br>らてのデバイスを検出することもできます |
| Cortana       | SCのアイドスを検出することもできよう。<br>Inbound Pairing:                                     |
|               | Outbound Pairing:                                                            |

#### 付録 C:Windows10IoT で動作するアプリケーションの開発手順

Windows10IoT 上で動作するアプリケーションは VisualStudio を利用して作成する。

① VisualStudioを起動しメニューバーの「ファイル」から「新規作成」、「プロジェクト」を選択

する。

| <u>8</u> |                 |                  | licrosoft Vi | sual Studio |              |      |     |         |         |        |            |          |
|----------|-----------------|------------------|--------------|-------------|--------------|------|-----|---------|---------|--------|------------|----------|
| 771      | (ル(F) 編         | 集(E)             | 表示(V)        | プロジェクト(P)   | デバッグ(D)      | F-4( | M)  | ツール(T)  | テスト(S)  | 分析(N)  | ウィンドウ(W)   | ヘルプ(     |
|          | 新規作成(           | (N)              |              |             |              | わ    | プロ  | ジェクト(P) |         |        | Ctrl+Shift | +N       |
|          | 開く(O)           |                  |              |             |              | 8    | リポ  | ジトリ(R)  |         |        |            |          |
| Ċ        | <i>አ</i> ፆ−ト ペ- | -ジ(E)            |              |             |              | *1   | 771 | (Jl/(F) |         |        | Ctrl+N     |          |
|          | 閉じる(C)          |                  |              |             |              |      | 既存  | ≢のコードから | プロジェクトを | 坒作成(E) |            |          |
|          |                 |                  |              |             |              |      |     |         |         |        |            | 睅        |
|          |                 |                  |              |             |              |      |     |         |         |        |            | 171.     |
|          |                 |                  |              |             |              |      |     |         |         |        |            | 방문       |
| <b>6</b> | すべて保存           | <sup>=</sup> (L) |              |             | Ctrl+Shift+S |      |     |         |         |        |            | でれ<br>す。 |
| ₽        |                 |                  |              |             |              |      |     |         | 生産性を最大  |        |            | 次が       |
|          |                 |                  |              |             |              |      |     | 、低コストで  | 「信頼できる」 |        | 配置する       | 6        |
|          | アカウントの          | 設定の              |              |             |              |      |     |         |         |        |            |          |

(2) 新しいプロジェクトウィンドウが起動するのでアプリケーションのテンプレートとして

「Visual C#」、「Windows ユニバーサル」、「空白のアプリ」を選択しプロジェクトの保存先 プロジェクト名を入力し「OK」をクリックする。Windows ユニバーサルの開発は、開発ツー

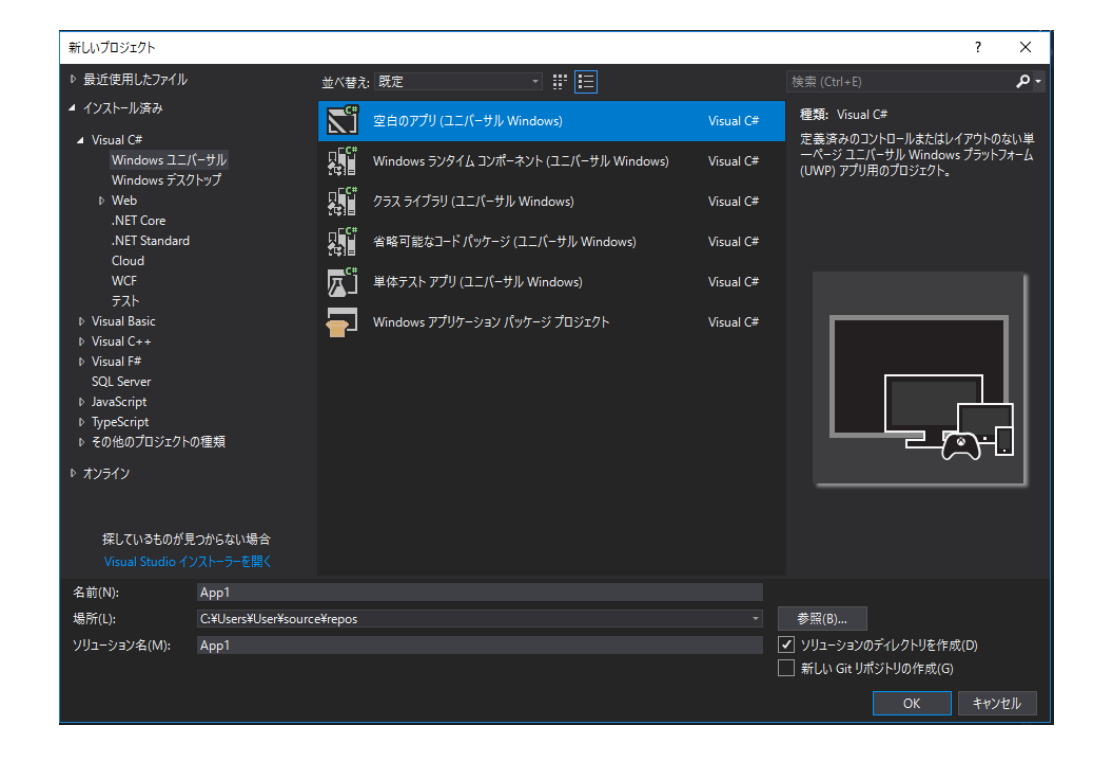

ルをインストールする必要がある。

③ アプリケーションの作成自体は通常のデスクトップアプリケーションの作成するときと大き な違いは無い。ソリューションエクスプローラから「MainPage.xaml」をダブルクリックするこ とでデザインエディターが起動する。

| App1 - Microsoft Visual Studio                                                                                          |                                                                                                    | 💙 🗗 クイック起動 (Ctrl+Q) 🛛 🔎 🗕 🗗 🗙                                                                                                    |
|----------------------------------------------------------------------------------------------------|----------------------------------------------------------------------------------------------------|----------------------------------------------------------------------------------------------------|
| ファイル(F) 編集(E) 表示(V) プロジュ                                                                                                | クド(P) ビルド(B) デバッグ(D) チーム(M) デザイン(G) 書式(O) ツール(T) テスト(S) 分析(N) ウインドウ(W) ヘルプ(H)                                                                                                    | Toshiya Nakamura 👻 🚺                                                                                                    |
| 💿 - o 🚳 - 🚔 💾 🥙 🤈 -                                                                                                    | ペー Debug - x86 - ▶ ローカルコンピューター - 🥬 🖕 浩 🌾 🗵 独 📕 対 対 滑 🖕                                                                                                    |                                                                                                    |
| 〒<br>〒 ツールボックス - ♥ ×                                                                                                    | MainPage.xaml = × App1                                                                                                    | <ul> <li>ソリューション エクスプローラー・ 早 ×</li> </ul>                                                                                                    |
| ジールボックスの検索 🔎 -                                                                                                    | 13.5* Surface Book (3000 x 2000) 200% スケール 🔹 🔳 有効: 1500 x 1000                                                                                                    | ▲ ○ ○ ☆ ☵ - `⊙ - 띀 ♂ @ ⓑ ◇ ፆ -                                                                                                    |
| אר אר אר אר אר אר אר אר אר אר אר אר אר א                                                                                |                                                                                                    | ソリューション エクスプローラー の検索 (Ctrl+:) ・ 🔎 🗸                                                                                                    |
|                                                                                                    | 10.8% · HI III 20 ℃ · (<br>16.770 / 11 - BXAM                                                                                                    | yuja->>>> / App (1 / 1 / 1 > 1 > 2 > 1)     Grand Universe Windows)     Grand Envices     F / Properties     F / Properties     App (2 > 1 > 2 > 2 > 2 > 2 > 2 > 2 > 2 > 2 > |
| <> ParallaxView                                                                                                    | 🕼 Page 🚽 🖬 Page                                                                                                    |                                                                                                    |
| Pivot     Pivot     Pivottem     RadioButton     Reclangle     RelativePanel     StackPanel     StackPanel     TetBlock | 1 = <pre>%Page 2  3  xulns="http://schemas.microsoft.com/winfx/2006/xaml/presentation" 4  xulns:http://schemas.microsoft.com/winfx/2006/xaml" 5  xulns:hosta_"wing.Appl" 6  xulns:d="http://schemas.microsoft.com/expression/blend/2008" 7  xulns:d="http://schemas.org/marKus-compatibility/2006" #7 </pre> | +                                                                                                    |
| I TextBox                                                                                                    | #力元(3): IntelliSense ・ 2: 2: 2: 2: 2: 2: 2: 2: 2: 2: 2: 2: 2:                                                                                                    |                                                                                                    |
|                                                                                                    | 【見記】 ファイル 'C:WilsersWiserWoourceWreesesWee1Wee1Wee1Wee1Wee1Wees.t.t.cs' が見つかりませんでした。<br>コラー実 曲力                                                                                                    |                                                                                                    |

④ デザインエディターから「MainPage.xaml.cs」をダブルクリックすることでコードエディター

が起動する。

| -<br>ファイル(F) 編集(E) 表示(V) |             | ビルド(B) デパッグ(D) チーム(M) ツール(T) テスト(S) 分析(N) ウ               | ィンドウ(W) ヘルプ(H)                                                            | Toshiya Nakamura 👻 🚺                                  |
|--------------------------|-------------|-----------------------------------------------------------|---------------------------------------------------------------------------|-------------------------------------------------------|
| o - o 🚳 - 🚔 🗳 🗳          |             | Debug - x86 - トローカルコンピューター - 🏓 - 🔚                        | 曜 王 월 📕 위 위 개 및                                                           |                                                       |
| ツールボックス 👻 🗜              | × MainPage. | xamil.cs 😐 🗙 MainPage.xaml App1                           |                                                                           | <ul> <li>✓ ソリューション エクスプローラー</li> <li>◆ 単 ×</li> </ul> |
| ツールボックスの検索               | O - 🖾 App1  | 👻 🔩 App1. MainPage                                        |                                                                           |                                                       |
| ⊿ 全般                     | 1*          |                                                           |                                                                           |                                                       |
|                          |             | using System.Collections.Generic;                         |                                                                           |                                                       |
| このグループには使用可能なコントロ        |             | using System.IO;                                          |                                                                           |                                                       |
| ルがありません。項目をこのテキスト」       |             | using System.Linq;                                        |                                                                           | Appl (Universal Windows)                              |
| でください。                   |             | using System.Runtime.InteropServices.WindowsRunti         | me;                                                                       | h Separation                                          |
|                          |             | using Windows Foundation;                                 |                                                                           | b m∎ #88                                              |
|                          |             | using Windows IV Yam):                                    |                                                                           | b 🖬 Assets                                            |
|                          |             | using Windows UI Xaml Controls:                           |                                                                           | App.xaml                                              |
|                          |             | using Windows UT Xaml Controls Primitives:                |                                                                           | App1_TemporaryKey.pfx                                 |
|                          |             | using Windows.UI.Xaml.Data:                               |                                                                           | <ul> <li>MainPage.xaml</li> </ul>                     |
|                          |             | using Windows.UI.Xaml.Input;                              |                                                                           | MainPage.xaml.cs                                      |
|                          |             | using Windows.UI.Xaml.Media;                              |                                                                           | Package.appxmanifest                                  |
|                          |             | using Windows.UI.Xaml.Navigation;                         |                                                                           |                                                       |
|                          |             |                                                           |                                                                           |                                                       |
|                          |             |                                                           | <del>p.microsoft.com/fwlink/?LinkId=402352&amp;clcid=0x411</del> を参照してくださ |                                                       |
|                          |             |                                                           |                                                                           |                                                       |
|                          |             | enamespace App1                                           |                                                                           |                                                       |
|                          |             |                                                           |                                                                           |                                                       |
|                          |             | 8 /// <summary><br/>/// スからままは用まえますからが、おまたはコレール</summary> |                                                                           |                                                       |
|                          |             | /// それ自体で使用できる空ロページまたはフレーム                                | りに移動できる空ロハーン。                                                             |                                                       |
|                          |             | public cooled poptial class MainPage + Page               |                                                                           |                                                       |
|                          |             | f                                                         |                                                                           | 76/071                                                |
|                          |             | nublic MainPage()                                         |                                                                           |                                                       |
|                          |             | f                                                         |                                                                           | 1 1 1 1 1 1 1 1 1 1 1 1 1 1 1 1 1 1 1                 |
|                          |             | this.InitializeComponent():                               |                                                                           |                                                       |
|                          |             |                                                           |                                                                           | ▼                                                     |
|                          | 60 % -      |                                                           |                                                                           |                                                       |
|                          | 出力          |                                                           |                                                                           | - 4 ×                                                 |
|                          |             |                                                           | XE 20-                                                                    |                                                       |

⑤ アプリケーション作成後は開発を行っているパソコンからリモートでデバックを行う。今回

は RaspberryPi を利用しているのでビルドターゲットを ARM に変更する。

| <ul> <li>▲ App1 - Microsoft Visual Studio</li> <li>ファイル(F) 編集(E) 表示(V) プ</li> <li>▲ ○   約 - ○ □ 1</li> </ul> | ロジェクト(P)               | ビルド(B)<br>Debug ・             | デバッグ(D)<br>x86                     | ƒ-Ц(М)           | ッール(T)<br>> ローカル コン | テスト(S)<br>ノピューター - | 分析(N)    |
|----------------------------------------------------------------------------------------------------|------------------------|-------------------------------|------------------------------------|------------------|---------------------|--------------------|----------|
| ツールボックス     マーマン       ツールボックスの検索     ター                                                                     | MainPage.xa<br>C# App1 | iml.cs ⊣ ⊃                    | ARM<br>x64<br>x86                  |                  | App1                | - • • Ap           | p1.MainP |
| ▲ 全般<br>このグループには使用可能なコントロー                                                                                   | 1° =<br>2<br>3         | using S<br>using S<br>using S | y 構成マネー:<br>ystem.to;<br>ystem.IO; | ジャー<br>Liections | .Generic            | ;                  |          |

⑥ ツールバーの緑色の三角形ボタンの右側のドロップダウンボタンをクリックする。一覧か

らリモートコンピュータを選択する。

| <u>8</u>    | App1 - Microsoft Visual Stud |         |                                   |      |                     |           |          |            |
|-------------|------------------------------|---------|-----------------------------------|------|---------------------|-----------|----------|------------|
| 771         | イル(F) 編集(E) 表示(V)            | プロジェ    | クト(P) ビルド(B) デバッグ(D) チーム(M)       | 5    | <sup>6</sup> ザイン(G) | 書式(O)     | ツール(T)   | テスト(S) 🤸   |
| - ii (      | 3 - 🛛 🔯 - 🚔 💾 🔐              |         | ় - Debug - ARM -                 | ► 1  | Device 👻            | 🏓 🌲 🖁 📮   |          | 2e   💻 🐄 1 |
|             | ツールボックス 👻                    | Ψ×      | MainPage.xaml.cs 👳 🔀 MainPage.xam | •    | Device              |           |          |            |
| ۲¥          | ツールボックスの検索                   | -م      | C# App1                           |      | リモート:               | コンピューター   |          |            |
| 1<br>1<br>1 | ▲ コモン XAML コントロール            | <b></b> | 1 <sup>®</sup> =using System;     | √    | Device              |           |          |            |
| 3           | ▶ ポインター                      |         | 2 using System.Collec             |      | 新しいエ                | ミュレーターのダウ | カンロード    |            |
| 1.          | 📜 Border                     |         | 3 Using System.10;                |      |                     |           |          |            |
| વા          | 🕞 Button                     |         | 4 USING System.LING;              |      | atorons             | anvicas k | lindowsR | untime     |
| 16-         | ✓ CheckBox                   |         | 6 using Windows.Found             | atio | on;                 | ervices.w | iindowsh | uncime,    |

⑦ リモート接続のダイアログが表示されるのでアドレス欄に RaspberryPi に割り振られてい

| リモート接続                         | ?  | ×  |
|--------------------------------|----|----|
| วามง-                          |    | ρ. |
| 0 個の接続が見つかりました                 |    | Ċ  |
| ● 手動で構成                        |    | ^  |
| アドレス:                          |    |    |
| 認証モード: ユニバーサル (暗号化されていないプロトコル) |    |    |
|                                | 選択 |    |
| ✓ 自動検出                         |    |    |
|                                |    |    |

るIPアドレスを入力し「選択」をクリックする。

⑧ ツールバーの緑色の三角形ボタンをクリックしてデバッグを開始する。RaspberryPiに作

成したアプリケーションが配置され起動する。

| App1 - Microsoft Visual Studio |         |                   |      |                                         |                           |                |                                                 |              |        |           |
|--------------------------------|---------|-------------------|------|-----------------------------------------|---------------------------|----------------|-------------------------------------------------|--------------|--------|-----------|
| ファイ                            | (Jl/(F) | 編集(E) 表示(V)       | プロジェ | クト(P) ビル                                | ・ド(B) デバッグ(D) ヲ           | チーム(M) デザイン(   | G) 書式(O)                                        | ツール(T)       | テスト(S) | 分析(N) ウ   |
|                                | 3 - 0   | 18 - 🖆 💾 💕        |      | C - Deb                                 | ug - ARM                  | - 🕨 IJ£-ŀ      | コンピューター -                                       | 🞜 ۽ 🎜        |        | 2월 📕 ਖ਼ 🎙 |
| Æ                              | ツールボ    | ックス・              | Ψ×   | MainPage.>                              | aml.cs +⊨ × MainPa        | age.xaml A     | pp1                                             |              |        |           |
| 1×2                            | ツールボ    | ックスの検索            | - م  | C# App1                                 |                           |                | 👻 🔩 Ap                                          | pp1.MainPage |        |           |
| - T                            | ⊿ J€X   | א א XAML אין XAML |      |                                         | <pre>Busing System;</pre> |                |                                                 |              |        |           |
| 부                              | k       | ポインター             |      |                                         | using System.C            | Collections.Ge | neric;                                          |              |        |           |
| 17                             | H       | H Border          |      |                                         | using System.I            | [0;            |                                                 |              |        |           |
| ×                              |         |                   |      |                                         | using System.L            | linq;          |                                                 |              |        |           |
| 45                             |         | Button            |      |                                         | using System.R            | Runtime.Intero | <pre>time.InteropServices.WindowsRuntime;</pre> |              |        |           |
| R.                             | √       | CheckBox          |      |                                         | using Windows.            | .Foundation;   |                                                 |              |        |           |
| $\sim$                         | 담       | ComboBox          |      | 7 using Windows Foundation Collections: |                           |                |                                                 |              |        |           |